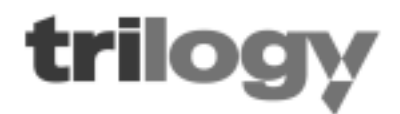

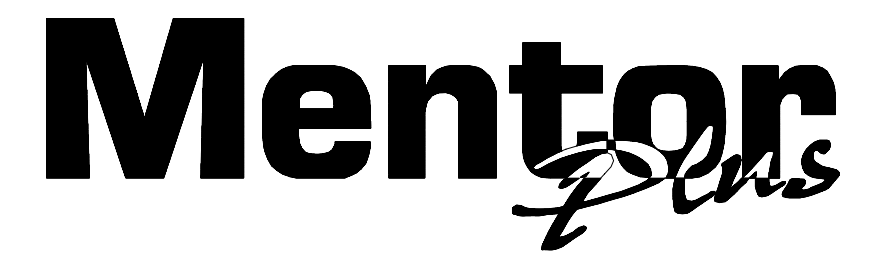

# **DIGITAL SPG/TSG**

# **USER GUIDE**

# **ISSUE 7**

TRILOGY BROADCAST LIMITED 26 Focus Way Andover Hampshire SP10 5NY United Kingdom Telephone. +44 (0)1264 384000 Fax. +44 (0)1264 334806 www.trilogy-broadcast.co.uk

#### PAGE INTENTIONALLY LEFT BLANK.

The Copyright of the information and drawings in this document is the property of Trilogy Broadcast Limited of Andover, Hampshire and is neither to be reproduced in whole or in part, nor disclosed to a third party, without the prior written consent of Trilogy Broadcast Limited.

The information in this document has been carefully compiled and checked for accuracy. However, Trilogy Broadcast Limited accepts no responsibility for inaccuracies which may occur and, further, reserves the right to make changes to specification or design without prior notice.

Comments or correspondence concerning this manual should be addressed to The Design Manager at the address given at the front of this User Guide.

#### DOCUMENT NUMBER

#### 35000600.DOC

ISSUE 7

| Issue | Date    | Reason for Change                                                                                                    | Approved |
|-------|---------|----------------------------------------------------------------------------------------------------|----------|
| 1     | 28/5/95 | First Issue                                                                                                    |          |
| 2     | 22/9/95 | Descriptions for 525 operation added                                                                                                    |          |
| 3     | 11/4/96 | Spec change (video failure level) due to revision 4<br>PCB                                                                                                    |          |
| 4     | 6/8/96  | 350-26 Composite/Component TSG board added                                                                                                    |          |
| 5     | 25/8/99 | 350-28 Pulse board added and Addresses Updated                                                                                                    |          |
| 6     | 28/1/00 | Layout errors corrected. 350-24-01 Added                                                                                                    |          |
| 7     | 14/5/02 | Updated option board references, replaced front<br>panel pictures with new style, removed references to<br>legacy options, updated waveform lists, several minor<br>corrections |          |
|       |         |                                                                                                    |          |

# ERRATA SHEET

This sheet contains information regarding errors in this user guide.

| Date | Description |
|------|-------------|
|      |             |
|      |             |
|      |             |
|      |             |
|      |             |
|      |             |
|      |             |
|      |             |
|      |             |
|      |             |
|      |             |
|      |             |
|      |             |

# **CONTENTS**

| 1. APPLICATION                                           | 9        |
|----------------------------------------------------------|----------|
| 1.1 SUMMARY OF MENTOR PLUS FEATURES                      | 9        |
| 1.2 AVAILABLE OPTIONS.                                   | 9        |
|                                                          | 10       |
| 2. SPECIFICATION                                         | 10       |
| 2.1 General                                              | 10       |
| 2.2 EMC                                                  | 10       |
| 2.3 POWER                                                | 10       |
| 2.4 INTERNAL REFERENCE OSCILLATOR STABILITY              | 10       |
| 2.5 GENLOCK VIDEO INPUT PERFORMANCE                      |          |
| 2.6 10 MHZ INPUT PERFORMANCE                             |          |
| 2.7 GENLOCK OPERATIONAL CONTROL                          |          |
|                                                          |          |
| 2.9 BLACK BURST OUTPUTS 2 AND 3, OPERATIONAL CONTROL     | 13       |
| 2.10 WIXED SYNC/O FIELD IDENT PULSE OUTPUT PERFORMANCE   | 13<br>12 |
|                                                          | 13<br>12 |
|                                                          | 13       |
| 2.13 SDI TEST COTPUT, OFERATIONAL CONTROL                | 13       |
| 2 15 AFS/FBU OUTPUT OPERATIONAL CONTROL                  | 14       |
| 2.16 ANALOGUE AUDIO OUTPUT PERFORMANCE                   | 14       |
| 2.17 PERFORMANCE OF OPTIONAL OUTPUTS                     |          |
| 2.17.1 Digital Reference Black Outputs                   |          |
| 2.17.2 Digital Test Signal Outputs                       | 15       |
| 2.17.3 AES/EBU Digital Audio Reference Output            | 15       |
| 2.17.4 Analogue Composite/Component Test Signal Outputs  |          |
| 2.17.5 VITC Board                                        | 16       |
| 2.17.6 Pulse Board                                       | 17       |
| 2.17.6.1 PAL Pulse timings                               | 17       |
| 2.17.6.2 NTSC Pulse timings                              | 17       |
| 2.17.7 Outputs - General                                 |          |
| 2.18 MISCELLANEOUS                                       | 18       |
| 3. INSTALLATION                                          | 19       |
|                                                          | 10       |
| 3.2 RACK MOUNTING                                        | 19       |
| 3.3 MAINS CONNECTION AND FUSING                          | 19       |
| 3.4 EARTHING REQUIREMENTS                                |          |
| 3.5 SIGNAL CONNECTIONS                                   |          |
| 3.5.1 Remote Connector Pinout                            | 21       |
| 3.5.2 Remote Connector - Use                             | 21       |
| 3.5.2.1 RS422 Port                                       | 21       |
| 3.5.2.2 Step Through Set-Up Memories                     | 21       |
| 3.5.2.3 Step Through Option Board 1 Test Signals         | 21       |
| 3.5.2.4 Genlock Status Output.                           | 22       |
| 3.5.2.5 Analogue Audio Outputs                           | 22       |
| 3.5.2.6 Power Fail Output                                | 22       |
| 3.5.2.7 Fan Fail Output                                  |          |
| 3.6 CONFIGURING THE MIXED SYNC/EIGHT FIELD PULSE OUTPUT. |          |
| 3.7 CONFIGURING THE 10MHZ/27MHZ OUTPUTS                  |          |
| 3.8 CONFIGURING THE SDI WITH EMBEDDED AUDIO OPTIONS.     | 24       |

| 4.         | OPERATION                                                                                                    | .25                                                                                                    |
|------------|----------------------------------------------------------------------------------------------------|----------------------------------------------------------------------------------------------------|
|            | 4.1 THE FRONT PANEL                                                                                                    | 25                                                                                                    |
|            | 4.2 POWER ON DISPLAY                                                                                                    | 26                                                                                                    |
| 4          | 4.3 FRONT PANEL CONTROLS                                                                                                    | .26                                                                                                    |
| •          | 4.4 BASIC OPERATIONAL LECHNIQUE                                                                                                    | 26                                                                                                    |
| •          | 4.5 SELECTING A FUNCTION                                                                                                    | 27                                                                                                    |
|            | 4.6.1 Leaving the Selected Function                                                                                                    | 27                                                                                                    |
| 5          |                                                                                                    | 28                                                                                                    |
| 0.         |                                                                                                    | 20                                                                                                    |
| ;          | D. I GENLOCK, MODE                                                                                                    | 29                                                                                                    |
| •          | 5.2.1 Genlock. Offsets. Line                                                                                                    | . 30                                                                                                    |
|            | 5.2.2 Genlock, Offsets, Field                                                                                                    | . 30                                                                                                    |
|            | 5.2.3 Genlock, Offsets, S/C                                                                                                    | . 30                                                                                                    |
|            | 5.2.4 Genlock, Offsets, Clear Offsets                                                                                                    | . 30                                                                                                    |
| :          | 5.3 GENLOCK, CONTROL                                                                                                    | . 30                                                                                                    |
| :          | 5.4 GENLOCK, FIELD                                                                                                    | 31                                                                                                    |
| 6.         | FRONT PANEL STATUS INDICATOR LAMPS                                                                                                    | .32                                                                                                    |
| (          | 6.1 EXT Present Lamp                                                                                                    | 32                                                                                                    |
|            | 6.1.1 Summary, EXT Lamp, Genlock Control "Use" is FLYWHEEL or OVEN                                                                                                    | . 32                                                                                                    |
|            | 6.1.2 Summary, EXT Lamp, Genlock Control "Use" is 10MHz                                                                                                    | . 33                                                                                                    |
| (          | 6.2 HORIZONTAL LOCK LAMP                                                                                                    | .33                                                                                                    |
|            | 6.3 SUBCARRIER LOCK LAMP                                                                                                    | . <b>33</b>                                                                                                    |
| _          |                                                                                                    |                                                                                                    |
|            |                                                                                                    | - ) //                                                                                                    |
| 1.         |                                                                                                    | .34                                                                                                    |
| <b>7</b> . | 7.1 SDI OUTPUT                                                                                                    | .34<br>.34                                                                                                    |
| 1.         | 7.1 SDI OUTPUT<br>7.1.1 SDI Output, Change Test Signal<br>7.1.2 SDI Output, Options                                                                                                    | .34<br>.34<br>.35<br>.35                                                                                                    |
| 7.         | OUTPUT CONTROL         7.1 SDI OUTPUT         7.1.1 SDI Output, Change Test Signal         7.1.2 SDI Output, Options         7.1.2.1 SDI Output, Options, Moving                                                                                                    | .34<br>.35<br>.35<br>.35                                                                                                    |
| 1.         | OUTPUT CONTROL         7.1 SDI OUTPUT.         7.1.1 SDI Output, Change Test Signal.         7.1.2 SDI Output, Options         7.1.2.1 SDI Output, Options, Moving.         7.1.2.2 SDI Output, Options, APL                                                                                                    | .34<br>.35<br>.35<br>.35<br>.35<br>.35                                                                                                    |
| 1.         | OUTPUT CONTROL         7.1 SDI OUTPUT         7.1.1 SDI Output, Change Test Signal         7.1.2 SDI Output, Options         7.1.2.1 SDI Output, Options, Moving                                                                                                    | .34<br>.35<br>.35<br>.35<br>.35<br>.35<br>.35                                                                                                    |
| <i>.</i>   | OUTPUT CONTROL         7.1 SDI Output, Change Test Signal         7.1.1 SDI Output, Change Test Signal         7.1.2 SDI Output, Options         7.1.2.1 SDI Output, Options, Moving                                                                                                    | .34<br>35<br>35<br>35<br>35<br>35<br>35<br>35<br>35                                                                                                    |
| <i>.</i>   | OUTPUT CONTROL         7.1 SDI Output,         7.1.1 SDI Output,         7.1.2 SDI Output,         7.1.2.1 SDI Output,         7.1.2.2 SDI Output,         7.1.2.2 SDI Output,         7.1.2.3 SDI Output,         7.1.2.4 SDI Output,         7.1.3 SDI Output,         7.1.3 SDI Output,                                                                                                    | .34<br>.35<br>.35<br>.35<br>.35<br>.35<br>.35<br>.36<br>.36                                                                                                    |
| <b>7.</b>  | OUTPUT CONTROL         7.1 SDI Output,         7.1.1 SDI Output,         7.1.2 SDI Output,         7.1.2.1 SDI Output,         7.1.2.2 SDI Output,         7.1.2.3 SDI Output,         7.1.2.4 SDI Output,         7.1.3 SDI Output,         7.1.3 SDI Output,         7.1.2 AES Output,         7.1.3 SDI Output,         7.1.4 Erequency                                                                                                    | .34<br>.35<br>.35<br>.35<br>.35<br>.35<br>.35<br>.35<br>.36<br>.36<br>.36                                                                                                    |
| <i>.</i>   | OUTPUT CONTROL         7.1 SDI Output,         7.1.1 SDI Output,         7.1.2 SDI Output,         7.1.2.1 SDI Output,         7.1.2.2 SDI Output,         7.1.2.3 SDI Output,         7.1.2.4 SDI Output,         7.1.3 SDI Output,         7.1.3 SDI Output,         7.1.3 SDI Output,         7.1.3 SDI Output,         7.1.2 AES Output,         7.2 AES Output,         7.2 AES Output,         7.2 AES Output,         7.2.2 AES Output,         7.2.2 AES Output,                                                                                                    | .34<br>.35<br>.35<br>.35<br>.35<br>.35<br>.35<br>.36<br>.36<br>.36<br>.36<br>.36                                                                                                    |
|            | OUTPUT CONTROL         7.1 SDI Output.         7.1.1 SDI Output, Change Test Signal.         7.1.2 SDI Output, Options         7.1.2.1 SDI Output, Options, Moving.         7.1.2.2 SDI Output, Options, APL.         7.1.2.3 SDI Output, Options, BIT (word format).         7.1.2.4 SDI Output, Options, VOFF (vertical offset).         7.1.3 SDI Output, Colour Bar Ident.         7.2.1 AES Output, Frequency.         7.2.2 AES Output, Tone         7.2.2.1 AES Output, Tone, Channel 1                                                                                                    | .34<br>.35<br>.35<br>.35<br>.35<br>.35<br>.36<br>.36<br>.36<br>.36<br>.36<br>.37<br>.37                                                                                                    |
|            | OUTPUT CONTROL         7.1 SDI OUTPUT         7.1.1 SDI Output, Change Test Signal                                                                                                    | .34<br>.35<br>.35<br>.35<br>.35<br>.35<br>.35<br>.35<br>.36<br>.36<br>.36<br>.36<br>.37<br>.37<br>.38                                                                                                    |
|            | OUTPUT CONTROL         7.1 SDI OUTPUT         7.1.1 SDI Output, Change Test Signal                                                                                                    | .34           .35           .35           .35           .35           .35           .35           .35           .35           .36           .36           .36           .36           .37           .38           .39                               |
|            | OUTPUT CONTROL         7.1 SDI OUTPUT         7.1.1 SDI Output, Change Test Signal.         7.1.2 SDI Output, Options         7.1.2.1 SDI Output, Options, Moving         7.1.2.2 SDI Output, Options, APL.         7.1.2.3 SDI Output, Options, BIT (word format)         7.1.2.4 SDI Output, Options, VOFF (vertical offset)         7.1.3 SDI Output, Colour Bar Ident.         7.2 AES OUTPUT         7.2.1 AES Output, Frequency.         7.2.2 AES Output, Tone         7.2.2.1 AES Output, Tone, Channel 1         7.2.2.3 AES Output, Tone, Both         7.3 BLACK/BURST 2 OUTPUT                                                                                                    | .34         .35         .35         .35         .35         .35         .36         .36         .37         .38         .39         .40                                                                                                    |
|            | OUTPUT CONTROL         7.1 SDI OUTPUT.         7.1.1 SDI Output, Change Test Signal.         7.1.2 SDI Output, Options         7.1.2.1 SDI Output, Options, Moving.         7.1.2.2 SDI Output, Options, Moving.         7.1.2.3 SDI Output, Options, APL.         7.1.2.3 SDI Output, Options, BIT (word format).         7.1.2.4 SDI Output, Options, VOFF (vertical offset).         7.1.3 SDI Output, Colour Bar Ident.         7.2 AES OUTPUT.         7.2.1 AES Output, Frequency.         7.2.2 AES Output, Tone.         7.2.2.1 AES Output, Tone, Channel 1         7.2.2.3 AES Output, Tone, Channel 1         7.2.2.3 AES Output, Tone, Both.         7.3 BLACK/BURST 2 OUTPUT.         7.3.1 Black/Burst 2 Output, Line Offset.         7.3.2 Black/Burst 2 Output, Line Offset.                                                                                                    | .34         .35         .35         .35         .35         .35         .35         .36         .36         .37         .38         .39         .40                                                                                                 |
|            | OUTPUT CONTROL         7.1 SDI OUTPUT                                                                                                    | .34         .35         .35         .35         .35         .35         .35         .36         .36         .37         .38         .39         .40         .40         .40         .40                                                             |
|            | OUTPUT CONTROL         7.1 SDI Output, Change Test Signal                                                                                                    | .34         .35         .35         .35         .35         .35         .35         .36         .36         .37         .38         .40         .40         .40         .40         .40         .40                                                 |
|            | OUTPUT CONTROL         7.1 SDI OUTPUT.         7.1.1 SDI Output, Change Test Signal.         7.1.2 SDI Output, Options         7.1.2.1 SDI Output, Options, Moving.         7.1.2.2 SDI Output, Options, APL.         7.1.2.3 SDI Output, Options, BIT (word format).         7.1.2.4 SDI Output, Options, VOFF (vertical offset).         7.1.3 SDI Output, Colour Bar Ident.         7.2 AES OUTPUT.         7.2.1 AES Output, Tone         7.2.2 AES Output, Tone, Channel 1         7.2.2.3 AES Output, Tone, Channel 2         7.2.2.3 AES Output, Tone, Both         7.3 BLACK/BURST 2 OUTPUT         7.3.1 Black/Burst 2 Output, Line Offset.         7.3.2 Black/Burst 2 Output, Field Offset.         7.3.3 Black/Burst 2 Output, Eight Field Offset.         7.3.4 Black/Burst 2 Output, Eight Field Offset.         7.3.5 Black/Burst 2 Output, Clear Offsets.                                                                                                    | .34         .35         .35         .35         .35         .35         .36         .36         .37         .38         .40         .40         .40         .40         .41                                                                         |
|            | OUTPUT CONTROL         7.1 SDI OUTPUT         7.1.1 SDI Output, Change Test Signal.         7.1.2 SDI Output, Options         7.1.2 SDI Output, Options, Moving.         7.1.2.1 SDI Output, Options, APL.         7.1.2.3 SDI Output, Options, BIT (word format).         7.1.2.4 SDI Output, Options, VOFF (vertical offset).         7.1.3 SDI Output, Colour Bar Ident.         7.2 AES OUTPUT.         7.2.1 AES Output, Tone.         7.2.2 AES Output, Tone, Channel 1         7.2.2.3 AES Output, Tone, Channel 1         7.2.2.3 AES Output, Tone, Both         7.3 BLACK/BURST 2 OUTPUT         7.3.1 Black/Burst 2 Output, Line Offset.         7.3.3 Black/Burst 2 Output, Field Offset.         7.3.4 Black/Burst 2 Output, Eight Field Offset.         7.3.5 Black/Burst 2 Output, Clear Offsets.         7.3.5 Black/Burst 3 OUTPUT                                                                                                    | .34         .35         .35         .35         .35         .35         .35         .35         .35         .35         .36         .36         .36         .37         .38         .39         .40         .40         .40         .41         .41 |
|            | OUTPUT CONTROL         7.1 SDI OUTPUT         7.1.1 SDI Output, Change Test Signal.         7.1.2 SDI Output, Options         7.1.2 SDI Output, Options, Moving.         7.1.2.1 SDI Output, Options, APL.         7.1.2.3 SDI Output, Options, BIT (word format).         7.1.2.4 SDI Output, Options, VOFF (vertical offset)         7.1.3 SDI Output, Colour Bar Ident.         7.2.4 AES Output, Frequency.         7.2.1 AES Output, Tone         7.2.2 AES Output, Tone         7.2.2.1 AES Output, Tone, Channel 1         7.2.2.3 AES Output, Tone, Channel 2         7.2.2.3 AES Output, Tone, Both         7.3 BLACK/Burst 2 Output, Line Offset.         7.3.3 Black/Burst 2 Output, Field Offset.         7.3.4 Black/Burst 2 Output, Eight Field Offset.         7.3.5 Black/Burst 2 Output, Subcarrier Phase Offset.         7.3.5 Black/Burst 2 Output, Clear Offsets.         7.4.1 Black/Burst 3 Output.         7.4.1 Black/Burst 3 Output.                                                                                                    | .34         .35         .35         .35         .35         .35         .35         .36         .36         .37         .38         .40         .41         .41         .41                                                                         |
|            | OUTPUT CONTROL         7.1 SDI Output, Change Test Signal.         7.1.1 SDI Output, Options         7.1.2 SDI Output, Options, Moving.         7.1.2.1 SDI Output, Options, APL.         7.1.2.3 SDI Output, Options, BIT (word format).         7.1.2.4 SDI Output, Options, VOFF (vertical offset).         7.1.3 SDI Output, Colour Bar Ident.         7.2.4 AES Output, Frequency.         7.2.1 AES Output, Tone.         7.2.2 AES Output, Tone.         7.2.2 AES Output, Tone, Channel 1         7.2.2.3 AES Output, Tone, Both.         7.3 BLACK/BURST 2 OUTPUT         7.3.1 Black/Burst 2 Output, Line Offset.         7.3.2 Black/Burst 2 Output, Field Offset.         7.3.3 Black/Burst 2 Output, Subcarrier Phase Offset.         7.3.4 Black/Burst 2 Output, Clear Offsets.         7.4.1 Black/Burst 3 Output.         7.4.2 Black/Burst 3 Output.         7.4.1 Black/Burst 3 Output.         7.4.2 Black/Burst 3 Output.         7.4.3 BLACK/Burst 3 Output.         7.4.4 BLACK/Burst 3 Output.         7.4.5 Black/Burst 3 Output.         7.4.1 Black/Burst 3 Output.         7.4.2 Black/Burst 3 Output.         7.4.3 BLACK/Burst 3 Output.         7.4.4 BLACK/Burst 3 Output.         7.4.2 Black/Burst 3 Output.         7.4.3 Black/Burst 3 Output. </td <td>.34         .35         .35         .35         .35         .35         .36         .36         .37         .38         .40         .41         .41         .41         .41         .42</td> | .34         .35         .35         .35         .35         .35         .36         .36         .37         .38         .40         .41         .41         .41         .41         .42                                                             |
|            | OUTPUT CONTROL         7.1 SDI Output, Change Test Signal.         7.1.1 SDI Output, Options         7.1.2 SDI Output, Options, Moving.         7.1.2.1 SDI Output, Options, APL.         7.1.2.2 SDI Output, Options, BIT (word format).         7.1.2.3 SDI Output, Options, BIT (word format).         7.1.2.4 SDI Output, Options, VOFF (vertical offset).         7.1.2.5 SDI Output, Colour Bar Ident.         7.2 AES Output, Frequency.         7.2.1 AES Output, Tone.         7.2.2 AES Output, Tone, Channel 1         7.2.2.3 AES Output, Tone, Channel 1         7.2.2.3 AES Output, Tone, Both.         7.3 BLack/Burst 2 Output, Line Offset.         7.3.3 Black/Burst 2 Output, Field Offset.         7.3.4 Black/Burst 2 Output, Subcarrier Phase Offset.         7.3.5 Black/Burst 3 Output, Clear Offset.         7.3.6 Black/Burst 3 Output, Clear Offset.         7.3.7 Black/Burst 3 Output, Clear Offset.         7.3.6 Black/Burst 3 Output, Line Offset.         7.3.7 Black/Burst 3 Output, Clear Offset.         7.3.6 Black/Burst 3 Output, Field Offset.         7.4.7 Black/Burst 3 Output, Field Offset.         7.4.8 Black/Burst 3 Output, Field Offset.         7.4.3 Black/Burst 3 Output, Field Offset.         7.4.3 Black/Burst 3 Output, Field Offset.         7.4.4 Black/Burst 3 Output, Eight Field Offset.     <                                                                                                    | .34         .35         .35         .35         .35         .35         .35         .36         .37         .38         .40         .41         .42         .42                                                                                     |
|            | OUTPUT CONTROL         7.1 SDI OUTPUT         7.1.1 SDI Output, Change Test Signal.         7.1.2 SDI Output, Options         7.1.2 SDI Output, Options, Moving         7.1.2.1 SDI Output, Options, Moving         7.1.2.2 SDI Output, Options, APL         7.1.2.3 SDI Output, Options, BIT (word format)         7.1.2.4 SDI Output, Options, VOFF (vertical offset)         7.1.2.4 SDI Output, Colour Bar Ident         7.2 AES Output         7.2.1 AES Output, Tone         7.2.2 AES Output, Tone, Channel 1         7.2.2.1 AES Output, Tone, Channel 1         7.2.2.2 AES Output, Tone, Channel 1         7.2.2.3 AES Output, Tone, Both         7.3 BLACK/BURST 2 OUTPUT         7.3.1 Black/Burst 2 Output, Line Offset.         7.3.2 Black/Burst 2 Output, Eight Field Offset.         7.3.3 Black/Burst 2 Output, Eight Field Offset.         7.3.4 Black/Burst 2 Output, Eight Field Offset.         7.3.5 Black/Burst 2 Output, Line Offset.         7.3.6 Black/Burst 3 Output, Clear Offsets.         7.4.1 Black/Burst 3 Output, Line Offset.         7.4.2 Black/Burst 3 Output, Line Offset.         7.4.3 Black/Burst 3 Output, Line Offset.         7.4.4 Black/Burst 3 Output, Line Offset.         7.4.5 Black/Burst 3 Output, Line Offset.         7.4.5 Black/Burst 3 Output, Line Offset.                                                                                                    | .34         .35         .35         .35         .35         .35         .35         .36         .37         .38         .40         .41         .41         .42         .42         .42         .42         .42                                     |

| 8. OPTION BUTTONS                                                      | .43      |
|------------------------------------------------------------------------|----------|
| 8.1 OPTION BUTTON. OPTION BOARD NOT PRESENT.                           | .43      |
| 8.2 OPTION BUTTON, OPTION BOARD PRESENT.                               | .43      |
| 8.3 OPTION BUTTON, 350-24 SDI TSG                                      | .44      |
| 8.3.1 Option Button, 350-24 SDI TSG, Change Test Signal                | . 44     |
| 8.3.2 Option Button, 350-24 SDI TSG, Options                           | . 44     |
| 8.3.2.1 Option Button, 350-24 SDI TSG, Options, Moving                 | . 44     |
| 8.3.2.2 Option Button, 350-24 SDI TSG, Options, APL                    | . 45     |
| 8.3.2.3 Option Button, 350-24 SDI TSG, Options, BIT (word format)      | 45       |
| 8.3.2.4 Option Button, 350-24 SDI TSG, Options, VOFF (vertical offset) | . 45     |
| 8.3.3 Option Button, 350-24 SDI TSG, Colour Bar Ident                  | . 45     |
| 8.4 OPTION BUTTON, 350-24-01 SDI GENERATOR WITH EMBEDDED AES           | 45       |
| 8.5 OPTION BUTTON, 350-25 AES/SDI REFERENCE GENERATOR                  | 45       |
| 8.5.1 Option Button, 350-25 AES/SDI, Configure AES                     | . 46     |
| 8.5.1.1 Option Button, 350-25 AES/SDI, Configure AES, frequency        | 46       |
| 8.5.1.2 Option Button, 350-25 AES/SDI, Configure AES, tone             | 46       |
| 8.5.1.3 Option Button, 350-25 AES/SDI, Configure AES, Mode             | 47       |
| 8.5.1.4 Option Button, 350-25 AES/SDI, Configure AES, Misc             | . 47     |
| 8.5.2 Option Button, 350-25 AES/SDI, Configure SDI                     | .48      |
| 8.5.2.1 Option Button, 350-25 AES/SDI, Configure SDI, V timing         | 48       |
| 8.5.2.2 Option Button, 350-25 AES/SDI, Configure SDI, H timing         | 48       |
| 8.6 UPTION BUTTON, 350-26 COMPOSITE/COMPONENT BOARD                    | 48       |
| 8.6.1 Option Button, 350-26, Change Test Signal Ch.1, 2, 3             | 49       |
| 8.6.1.1 Option Button, 350-26, Unange Test Signal                      | 49       |
| 8.6.2 Option Button, 350-26, Options                                   | .49      |
| 8.6.2.1 Option Button 250.26 Options, APL CH1, 2, 3                    | 49<br>50 |
| 8.6.2.2 Option Button 350-26 Options, AFL                              | 50       |
| 8.6.3 Ontion Button 350-26 Ident                                       | 50       |
|                                                                        | 00       |
| 9. SETUP                                                               | .51      |
| 9.1 SETUP. MEMORY                                                      | .51      |
| 9.1.1 Setup Memory Save                                                | . 52     |
| 9.1.2 Setup. Memory. Load                                              | . 52     |
| 9.1.3 Setup, Memory, Name                                              | . 53     |
| 9.1.3.1 Setup, Memory, Name, Memory 1                                  | . 53     |
| 9.1.3.2 Setup, Memory, Name, Memory 2                                  | 53       |
| 9.1.3.3 Setup, Memory, Name, Memory 3                                  | 53       |
| 9.1.3.4 Setup, Memory, Name, Memory 4                                  | 53       |
| 9.2 Setup, LCD contrast                                                | .53      |
| 9.3 Setup, Standard (525/625 Operation)                                | 53       |
| 10 OTHER FEATURES                                                      | 55       |
|                                                                        | .55      |
| 10.1 FRONT PANEL LOCKOUT                                               | 55       |
| 10.2 VIEWING STATUS                                                    | 55       |
| 11. IDENTIFYING PROBLEMS                                               | .56      |
| 11.1 REVERSION TO FACTORY DEFAULT SETTINGS - LOSS OF BATTERY BACK-UP   | 56       |
|                                                                        |          |

| 12. LIS                                                                                                    | T OF CURRENTLY AVAILABLE TEST PATTERNS                                                                                                    | .57                                                  |
|----------------------------------------------------------------------------------------------------|----------------------------------------------------------------------------------------------------|------------------------------------------------------|
| 12.1                                                                                                    | PAL COMPOSITE WAVEFORMS (350-26)                                                                                                    | .57                                                  |
| 12.2                                                                                                    | NTSC COMPOSITE WAVEFORMS (350-26)                                                                                                    | 57                                                   |
| 12.3                                                                                                    | 625 RGB WAVEFORMS, (350-26)                                                                                                    | . 57                                                 |
| 12.4                                                                                                    | 525 RGB WAVEFORMS, (350-26)                                                                                                    | 57                                                   |
| 12.5                                                                                                    | 625 YUV WAVEFORMS, (350-26)                                                                                                    | .58                                                  |
| 12.6                                                                                                    | 525 YUV WAVEFORMS, (350-26)                                                                                                    | .58                                                  |
| 12.7                                                                                                    | 625 LINE SDI WAVEFORMS                                                                                                    | . 58                                                 |
| 12.8                                                                                                    | 525 LINE SDI WAVEFORMS                                                                                                    | . 58                                                 |
|                                                                                                    |                                                                                                    |                                                      |
| 13. AD                                                                                                    | DING/REMOVING AN OPTION BOARD                                                                                                    | .59                                                  |
| <b>13. AD</b>                                                                                                    | DING/REMOVING AN OPTION BOARD                                                                                                    | <b>.59</b><br>.59                                    |
| <b>13. AD</b><br>13.1<br>13.2                                                                                                    | DING/REMOVING AN OPTION BOARD<br>DISASSEMBLY INSTRUCTIONS<br>REMOVAL OF AN OPTION BOARD                                                                                                    | <b>.59</b><br>.59<br>.59                             |
| <b>13. AD</b><br>13.1<br>13.2<br>13.3                                                                                                    | DING/REMOVING AN OPTION BOARD<br>DISASSEMBLY INSTRUCTIONS<br>REMOVAL OF AN OPTION BOARD<br>INSTALLATION OF AN OPTION BOARD                                                                                                    | .59<br>.59<br>.59<br>.60                             |
| 13. AD<br>13.1<br>13.2<br>13.3<br><i>13</i> .3                                                                                                 | DING/REMOVING AN OPTION BOARD<br>DISASSEMBLY INSTRUCTIONS<br>REMOVAL OF AN OPTION BOARD<br>INSTALLATION OF AN OPTION BOARD<br>3.1 Option Board Link Settings                                                                                                    | .59<br>.59<br>.59<br>.60<br>.60                      |
| 13. AD<br>13.1<br>13.2<br>13.3<br><i>13.</i> 3<br><i>13.</i> 3                                                                                 | DING/REMOVING AN OPTION BOARD.<br>DISASSEMBLY INSTRUCTIONS<br>REMOVAL OF AN OPTION BOARD<br>INSTALLATION OF AN OPTION BOARD<br>3.1 Option Board Link Settings.<br>3.2 350-28 Pulse Option Board DIP Switch Settings                                                                                                    | .59<br>.59<br>.60<br>.60<br>.61                      |
| 13. AD<br>13.1<br>13.2<br>13.3<br><i>13.3</i><br><i>13.3</i><br><i>13.3</i><br><i>13.3</i>                                                     | DING/REMOVING AN OPTION BOARD<br>DISASSEMBLY INSTRUCTIONS<br>REMOVAL OF AN OPTION BOARD<br>INSTALLATION OF AN OPTION BOARD<br>3.1 Option Board Link Settings<br>3.2 350-28 Pulse Option Board DIP Switch Settings<br>3.3 350-24-01 SDI With Embedded Audio – Functions and DIP Switch Settings                                                               | .59<br>.59<br>.60<br>.60<br>.61<br>.63               |
| 13. AD<br>13.1<br>13.2<br>13.3<br><i>13.3</i><br><i>13.3</i><br><i>13.3</i><br><i>13.3</i>                                                     | DING/REMOVING AN OPTION BOARD<br>DISASSEMBLY INSTRUCTIONS<br>REMOVAL OF AN OPTION BOARD<br>INSTALLATION OF AN OPTION BOARD<br>3.1 Option Board Link Settings<br>3.2 350-28 Pulse Option Board DIP Switch Settings<br>3.3 350-24-01 SDI With Embedded Audio – Functions and DIP Switch Settings<br>3.3.3.1 Summary of Features                                | .59<br>.59<br>.60<br>.60<br>.61<br>.63<br>.63        |
| <b>13. AD</b><br>13.1<br>13.2<br>13.3<br><i>13.3</i><br><i>13.3</i><br><i>13.3</i><br><i>13.3</i><br><i>13.3</i><br><i>13.3</i><br><i>13.3</i> | DING/REMOVING AN OPTION BOARD<br>DISASSEMBLY INSTRUCTIONS<br>REMOVAL OF AN OPTION BOARD<br>INSTALLATION OF AN OPTION BOARD<br>3.1 Option Board Link Settings<br>3.2 350-28 Pulse Option Board DIP Switch Settings<br>3.3 350-24-01 SDI With Embedded Audio – Functions and DIP Switch Settings<br>3.3.3.1 Summary of Features<br>3.3.3.2 DIP Switch Settings | .59<br>.59<br>.60<br>.60<br>.61<br>.63<br>.63<br>.63 |

# 1. APPLICATION

The Trilogy 350 Mentor Plus Synchronising Pulse Generator is one of the most flexible units available on the market today.

It is suitable for any digital or mixed format environment where a high quality Digital SPG is required. As standard, the unit is provided with five analogue black and burst outputs. Optional modules allow high quality PAL and/or component waveforms to be generated.

The digital television environment is catered for with a standard output of an AES/EBU digital audio reference and "SDI" digital serial test pattern generator. Optionally, additional SDI test pattern generator modules, a second AES/EBU digital audio reference generator (with SDI reference black generator) may be fitted.

Mentor is fitted, as standard, with an oven-controlled reference oscillator allowing the unit to be used either a station master or as a slave.

The main black/burst generator provides 3 co-timed outputs, whereas two further outputs provide independent timing relative to the main output. This gives total timing freedom with adjustment of  $\pm 4$  fields ( $\pm 2$  fields NTSC) relative to the main output in 0.5ns steps.

This User Guide concentrates on the operational aspects of the unit and includes a full technical specification. A maintenance handbook is also available.

We hope you are pleased with this equipment. If you have any problems or wish to suggest improvements to this product or for future products, please contact Trilogy Broadcast Limited where our staff will be available to assist you.

#### 1.1 Summary of Mentor Plus Features

The Mentor Plus SPG/TSG provides the following features and facilities.

- Full Broadcast Master Digital SPG/TSG Genlock or Free running
- Black/burst and 10MHz genlock inputs
- Precision "master" oscillator as standard fitment
- Switchable 525/625 operation
- 3 independently timed black and burst outputs
- Timing range of ±4 fields (±2 fields NTSC)
- Digital video test signal output
- Digital AES/EBU Audio Tones/Silence output and Analogue Audio Tone output
- Embedded Audio on SDI available from some models, or as option.
- Mixed sync and 10MHz/27MHz outputs
- Meets EU EMC requirements
- Timing resolution Accuracy of 0.5ns
- Multiple optional test signal outputs

#### 1.2 Available Options

| Part Number | Description                                             |
|-------------|---------------------------------------------------------|
| 350-24-00   | SDI Test Pattern Generator                              |
| 350-24-01   | SDI Generator with Embedded Audio                       |
| 350-25-00   | AES/EBU Digital Audio and SDI black reference generator |
| 350-26-00   | Analogue Composite/Component Test Signal Board          |
| 350-28-00   | Pulse Output Board                                      |
| 350-29-00   | Dual Black/Burst option board                           |
| 350-30-00   | HDTV tri-level sync board.                              |
| 350-88-00   | SDI Black/Embedded VITC Translator                      |
| 330-00-00   | Changeover Unit                                         |
| 350-90-00   | Service Manual                                          |

# 2. SPECIFICATION

Note. All measurements are made assuming, where appropriate, that the Mentor various offsets controlled from the front panel are set to zero unless otherwise stated. All signal measurements are made with inputs and outputs terminated in  $75\Omega$  unless otherwise stated.

# 2.1 General

| Width                       | 19" rack mounting           |
|-----------------------------|-----------------------------|
| Height                      | 44 mm (1U)                  |
| Depth                       | 433 mm (excluding           |
|                             | connectors)                 |
| Weight                      | 4kg, no option boards       |
|                             | 5kg max. with option boards |
| Operating temperature range | 0 to 50°C                   |
| Storage temperature range   | -45 to 80°C                 |

#### 2.2 EMC

| Emissions                          |                              |  |
|------------------------------------|------------------------------|--|
| Radiated                           | EN55022, Class B, 30-1000MHz |  |
| AC Mains Conducted                 | EN55022 Class B, 0.15-30MHz  |  |
| Immunity                           |                              |  |
| Radiated                           | IEC801 Part 3, 27-500MHz     |  |
| ESD                                | IEC801 Part 2                |  |
| Fast Transients on connected leads | IEC801 Part 4, common mode   |  |
| AC Power port                      | IEC801 Part4, common mode    |  |

NOTE: Immunity is specified to criterion B - the unit's outputs may suffer some degradation during the disturbance, but the unit recovers on removal of the disturbance source and continues to operate as intended.

#### 2.3 Power

| Mains input       | 83-135/170-265 VAC, 45-60Hz auto select                 |
|-------------------|---------------------------------------------------------|
| Power consumption | 75VA max. (depending on number of option boards fitted) |
| Fuse              | 2A (T)                                                  |

# 2.4 Internal Reference Oscillator Stability

Values quoted are with respect to outgoing subcarrier frequency noting that all output timings are derived from the same oscillator. The outputs of the unit will be referenced to the internal oscillator if the genlock lock mode is set to 'INT' or the genlock mode is set to EXT1, 2, 3, 4 or 5 and the appropriate genlock input is missing and the failsafe is set to 'Oven'.

| Nominal error                  | < ±0.5Hz (0.1ppm) |
|--------------------------------|-------------------|
| Temperature drift              | < 0.2Hz/10°C      |
| Ageing rate                    | < 0.05Hz/day      |
| Warm up settling time to 0.2Hz | < 10 minutes      |

# 2.5 Genlock Video Input Performance

The unit's lock mode is assumed set to EXT1, 2, or 3 unless otherwise stated. Measurements (for example jitter) are taken by observing the main black burst with respect to the genlock video input. Other composite outputs will meet the same specification.

| Video input type                                 | 2 BNC high impedance loop through  |
|--------------------------------------------------|------------------------------------|
| Return loss @ subcarrier                         | < -40dB                            |
| Video D.C. range                                 | < ±12V                             |
| Video signal amplitude (to keep unit within      | 300mV sync/burst ±6 dB             |
| specification)                                   | (285mV 525 operation)              |
| Sync attenuation below which signal will be      | -8dB (with respect to 300mV/625 or |
| indicated as missing.                            | 285mV/525)                         |
| Burst attenuation below which signal will be     | -8dB (with respect to 300mV/625 or |
| indicated as monochrome.                         | 285mV/525))                        |
| Sync frequency lock range                        | 15.625kHz ± 1.5Hz (±100 ppm) - 625 |
|                                                  | 15.734kHz ± 1.5Hz (±100 ppm) - 525 |
| Subcarrier lock range                            | 4.43361875MHz (625)                |
|                                                  | 3.579545MHz (525)                  |
|                                                  | ± 200Hz (±50 ppm) (see note 1)     |
| Genlock video lock up time                       | < 7 seconds                        |
| Output sync jitter with respect to 'clean'       | < ± 3ns                            |
| genlock video input                              |                                    |
| Output subcarrier jitter with respect to 'clean' | < ±0.25°                           |
| genlock video input, lock mode = EXT1/2/3        |                                    |
| Output subcarrier jitter with respect to 'clean' | < ±2°                              |
| genlock video input, lock mode = EXT 4           |                                    |
| Input video Sc.H. phase over which an Sc.H.      | +90±15°, -90±15° (approx.)         |
| error is indicated.                              |                                    |
| Genlock video sync to output sync timing         | < 5ns                              |
| accuracy, over full operating temperature        |                                    |
| range                                            |                                    |
| Genlock video subcarrier to output subcarrier    | < 5°                               |
| phase accuracy over full operating               |                                    |
| temperature range                                |                                    |
| Vertical lock up rate, genlock video to output,  | 1 line / 5 field                   |
| when unit set to FIELD LOCK = SLOW               |                                    |

Note1: Assumes 15625Hz (15734.268Hz NTSC) line frequency and subcarrier varied about nominal Fsc.

# 2.6 10 MHz Input Performance

The unit's lock mode is assumed set to EXT5. Measurements (jitter for example) are taken by observing an output of the unit, normally the main black burst output.

| 10MHz input type                           | 1 BNC, 75 $\Omega$ terminated  |
|--------------------------------------------|--------------------------------|
| 10MHz input return loss @ 10 MHz           | < -35dB                        |
| 10MHz D.C. range                           | < ±3V                          |
| 10MHz signal amplitude (to keep unit       | 0.5V to 3V p to p (terminated) |
| within specification)                      |                                |
| Signal amplitude below which signal will   | 0.4V                           |
| be indicated as missing.                   |                                |
| 10MHz frequency lock range                 | 10MHz ±200 Hz (±20 ppm)        |
| Lock up time                               | < 0.1 seconds                  |
| Output sync jitter with respect to 'clean' | < ±2 ns                        |
| 10MHz input                                |                                |
| Output subcarrier jitter with respect to   | < ±0.2°                        |
| 'clean' 10MHz input                        |                                |

# 2.7 Genlock Operational Control

| Horizontal offset adjustment range | ±30 μS                    |
|------------------------------------|---------------------------|
| Horizontal offset resolution       | 0.5ns                     |
| Horizontal offset accuracy         | ±5ns over full range      |
| Subcarrier phase adjustment range  | 0 to 360°                 |
| Subcarrier phase resolution        | 0.1°                      |
| Line offset adjustment range       | ±15 lines in 1 line steps |

# 2.8 Black Burst Performance

| Signal source                                     | Digital, converted using 10 bit DAC |
|---------------------------------------------------|-------------------------------------|
| Output impedance                                  | 75Ω ±0.2%                           |
| Sync amplitude                                    | 300mV ± 3mV (625)                   |
|                                                   | 285mV ± 3mV (525)                   |
| Burst amplitude                                   | 300mV ± 9mV (625)                   |
|                                                   | 285mV ±9mV (525)                    |
| Black level D.C.                                  | $0V \pm 20mV$                       |
| Noise to 20MHz                                    | < -60dB (with respect to 700mV)     |
| Noise above 20MHz                                 | < -40dB (with respect to 700mV)     |
| Sc.H. accuracy, all controls set to zero          | ± 5°                                |
| Sync edge risetime                                | 250ns, gaussian (625)               |
|                                                   | 140ns, gaussian (525)               |
| Burst edge risetime                               | 350ns, gaussian (625)               |
|                                                   | 300ns, gaussian (525)               |
| Difference in time between any black/burst output | ±10 ns                              |
| and any other (all controls set to zero)          |                                     |
| Difference in time between any black/burst output | ±10 ns                              |
| and the genlock video input (all controls set to  |                                     |
| zero). Genlock lock mode set to EXT1, 2, 3, or 4. |                                     |
| Sc.H. change throughout offset adjustment range   | < ±1°                               |
| (Black/burst 2 and 3 outputs only)                |                                     |

# 2.9 Black Burst Outputs 2 and 3, Operational Control

| Offset adjustment range * see note 1 | ±4 fields (±2 fields, NTSC) |
|--------------------------------------|-----------------------------|
| Offset resolution                    | 0.5ns                       |
| Offset accuracy                      | ±5ns over full range        |
| Subcarrier phase adjustment range    | 0 to 360°                   |
| Subcarrier phase resolution          | 0.1°                        |

Note 1 . The  $\pm$ 4 field ( $\pm$ 2 field, NTSC) offset range is complete - there are no discontinuities. It is possible to offset the signal by any value within this range to a resolution of 0.5ns. To aid adjustment, the offset may be altered in 0.5ns, line or field increments.

#### 2.10 Mixed Sync/8 Field Ident Pulse Output Performance

| Output impedance                          | 75Ω ±0.2%                       |
|-------------------------------------------|---------------------------------|
| Sync amplitude                            | 2V ± 200mV (625)                |
|                                           | 4V ± 200mV (525)                |
|                                           | $0V \pm 200 mV$                 |
| Noise to 20MHz                            | < -60dB (with respect to 700mV) |
| Noise above 20MHz                         | < -40dB (with respect to 700mV) |
| Edge risetime                             | 140ns±25ns, approx. gaussian    |
| Difference in time between the mixed sync | < ±25 ns                        |
| output to the Main black burst signal     |                                 |

#### 2.11 10MHz/27MHz Output Performance

| Output impedance  | 75Ω ±0.2%                                                      |
|-------------------|----------------------------------------------------------------|
| Amplitude         | 1.2V ±100mV (10MHz) 1V ± 100mV (27MHz) 0V ± 100mV              |
| Synchronism       | The signal is derived from the clock source, whether it be the |
|                   | internal oven oscillator or derived from the genlock feed.     |
| Noise to 20MHz    | < -60dB (with respect to 700mV)                                |
| Noise above 20MHz | < -40dB (with respect to 700mV)                                |

#### 2.12 SDI Test Output Performance

| Format                                                 | 270MHz serial SDI, conforms to EBU Tech 3267E (625 line)<br>and relevant sections of CCIR601, CCIR656 or<br>SMPTE RP125M. |
|--------------------------------------------------------|----------------------------------------------------------------------------------------------------|
| Resolution                                             | 10 bits, selectable to 8 bits.                                                                                            |
| Output impedance                                       | approx. 75 $\Omega$                                                                                                    |
| Return loss to 270MHz                                  | ≈ -14dB                                                                                                    |
| Time offset with respect to<br>Main black burst signal | < ±100 ns                                                                                                    |
| Noise to 20MHz                                         | < -60dB (with respect to 700mV)                                                                                           |
| Noise above 20MHz                                      | < -40dB (with respect to 700mV)                                                                                           |

# 2.13 SDI Test Output, Operational Control

| Vertical Offset | $\pm$ 3 lines in line steps                                                  |
|-----------------|------------------------------------------------------------------------------|
| APL             | Controls signal Average Picture Level, selectable on/off/bounce.             |
| Moving          | Adds moving bars to top and bottom of most test patterns, selectable on/off. |
| Resolution      | 10 bits, can be rounded for 8 bit systems                                    |

| Format                    | Conforms to EBU Tech 3250E                                                                                                 |
|---------------------------|----------------------------------------------------------------------------------------------------|
| Synchronism               | The signal timing is derived from the video clock source,<br>Either the internal oven oscillator or the genlock feed 48kHz |
|                           | signal is related to video frame as per SMPTE/EBU recommendations.                                                         |
| Grade * see note 1        | Meets grade 1 when genlock lock mode = <b>INT</b> ernal.                                                                   |
| Clock jitter * see note 1 | < 1ns                                                                                                    |
| Tone resolution           | 24 bit                                                                                                    |
| Tone linearity error      | < 1ppm                                                                                                    |
| Noise to 20MHz            | < -60dB (with respect to 700mV)                                                                                            |
| Noise above 20MHz         | < -40dB (with respect to 700mV)                                                                                            |

Note 1. When the unit is locked to a genlock feed, the frequency stability of the AES signal will be dependent on the quality of that feed.

# 2.15 AES/EBU Output Operational Control

| Sample frequency control  | Selectable, 32kHz, 44.1kHz, 48kHz                   |
|---------------------------|-----------------------------------------------------|
| Tone frequency adjustment | 100Hz to 10kHz in 100Hz steps. Left/right channel   |
|                           | independent adjustment.                             |
| Tone amplitude adjustment | -40dB to 0dB in 1dB steps. 0dB = full scale digital |
|                           | signal. Left/right channel independent adjustment.  |
| Tone identification       | Left/right channels can pulse according to          |
|                           | EBU/CCIR recommendations.                           |
| Grade                     | Grade bit manually adjustable between grade 1       |
|                           | and grade 2.                                        |
| User data                 | Set to zero.                                        |
| Other                     | Both channels may be set to silence.                |

#### 2.16 Analogue Audio Output Performance

Note - this output was not available on early units.

The outputs provide an analogue conversion of the AES left and right channels - all adjustments to the AES data stream will be reflected in the analogue output.

| Signal source     | Digital, converted to analogue using 18 bit     |
|-------------------|-------------------------------------------------|
|                   | DAC, connected to top 18 bits of AES signal.    |
| Output type       | Differential, electronically balanced, intended |
|                   | for driving 600 $\Omega$ lines only.            |
| Output impedance  | Low impedance, < $10\Omega$ .                   |
| Amplitude         | 0dBU $\pm$ 0.1dB (when AES tone amplitudes      |
|                   | are set to -20dB).                              |
| Noise to 20MHz    | < -60dB (with respect to 700mV)                 |
| Noise above 20MHz | < -40dB (with respect to 700mV)                 |

# 2.17 Performance of Optional Outputs

# 2.17.1 Digital Reference Black Outputs

| Format            | Serial   |
|-------------------|----------|
| Vertical Offset   | ±3 lines |
| Horizontal Offset | ±14µs    |

# 2.17.2 Digital Test Signal Outputs

| Generation Accuracy | Selectable 8/10 bit |
|---------------------|---------------------|
| Format              | Serial              |
| Vertical Offset     | ±3 lines            |

# 2.17.3 AES/EBU Digital Audio Reference Output

| General             | To EBU Tech 3250E                 |  |
|---------------------|-----------------------------------|--|
| Grade               | 1 (2 when genlocked)              |  |
| Sample Frequencies  | 32, 44.1, 48kHz                   |  |
| Tone, Left channel  | 800Hz, 1kHz, silence              |  |
| Tone, Right channel | 800Hz, 1kHz, silence              |  |
| Tone types          | EBU, CCIR, continuous             |  |
| Tone resolution     | 23 bit                            |  |
| Peak Tone codes     | 0CCD0/F3330 Hex (-20dBm.)         |  |
|                     | -18dBm available to special order |  |
| User Data           | Set to 0                          |  |
| Video Locking       | Selectable for 48kHz              |  |
| Clock Jitter        | <±1ns                             |  |
| Generation Accuracy | 12bit                             |  |
| Quantisation level  | 0.3mV/bit                         |  |

# 2.17.4 Analogue Composite/Component Test Signal Outputs

Note: non-factory fitted Modules may require the frequency response to be set once installed in the metalwork. Please refer to the Maintenance Handbook or to Trilogy. The module will otherwise not meet this specification.

| Generation Accuracy               | 10bit       |
|-----------------------------------|-------------|
| Quantisation level                | 1.333mV/bit |
| Output impedance                  | 75Ω         |
| Timing Accuracy YUV Relative      | <±5ns       |
| Single PAL output to Black/Burst  | <±5ns       |
| Level, 0dB:pk-pk:                 | 1V±1%       |
| Level, +3dB pk-pk:                | 1.41V ±1.5% |
| Black level DC:                   | 0V ±25mV    |
| Chrom/Lum gain:                   | <1%         |
| Chrom/Lum delay:                  | <5ns        |
| Chrom phase accuracy:             | <±5°        |
| Linearity:                        | <0.25%      |
| Frequency Response to 6MHz        | ±0.2dB      |
| Diff. Gain:                       | < 0.5%      |
| Diff. Phase:                      | < 0.5°      |
| 2T K rating:                      | < 0.5%K     |
| Sc.H accuracy:                    | ±5°         |
| Line tilt:                        | <0.5%       |
| Field tilt:                       | <0.5%       |
| Triple channel crosstalk 0-5.8MHz | <-60dB      |

# 2.17.5 VITC Board

| Input                                       | Analogue VITC to EBU tech 3097 B |
|---------------------------------------------|----------------------------------|
| Input type                                  | Looping, hi Z                    |
| Input Return loss                           | >40dB @4.43MHz:                  |
| Input allowable D.C. range:                 | ±6V                              |
| Input signal range (75_ term), to keep unit | +6 to -12dB                      |
| within specification:                       |                                  |
| Input VITC lines                            | Variable, lines 6-22 (319-335)   |
| Output                                      | Serial SDI to CCIR 601/656       |
| Generation Accuracy                         | 10 bit                           |
| Output VITC lines                           | Variable, lines 6-22 (319-335)   |

# 2.17.6 Pulse Board

| Output impedance                         | 75Ω                  |
|------------------------------------------|----------------------|
| Pulse Levels (Not PAL Ident)             | 2V ± 0.2V (PAL)      |
|                                          | $4V \pm 0.2V$ (NTSC) |
| Pulse levels, PAL Ident                  | $1V \pm 0.1V$        |
| Pulse black level                        | $0V \pm 0.1V$        |
| Pulse rise fall times, 10 % to 90 %      | 150nS ± 10nS         |
| Subcarrier amplitude                     | $1V \pm 0.1V$ (PAL)  |
|                                          | $2V \pm 0.2V$ (NTSC) |
| Subcarrier D.C. level                    | $0V \pm 0.1V$        |
| Subcarrier phase (relative to main black | 0° ± 5°              |
| burst output)                            |                      |

# 2.17.6.1 PAL Pulse timings

| Burst Gate timing | Starts 5.5µS after sync falling edge, duration of 2.3µS            |
|-------------------|--------------------------------------------------------------------|
| Mixed Blanking    | Starts 1.5µS before sync falling edge, duration of 11.9µS          |
| Line Drive        | Early - Starts 1.5µS before sync falling edge, duration of 6.5µS   |
|                   | Normal - Starts coincident with sync falling edge, duration of     |
|                   | 6.5µS                                                              |
| PAL Ident         | Transition is coincident with sync falling edge                    |
| Field 1 marker    | Starts 10.4µS after sync falling edge, duration of 52µS (active    |
|                   | picture width).                                                    |
|                   | Occurs on line seven only                                          |
| Field Drive       | The start is coincident with the last mixed blanking edge prior to |
|                   | the field interval, duration $7\frac{1}{2}$ lines                  |

# 2.17.6.2 NTSC Pulse timings

| Burst Gate timing | Starts 5.3µS after sync falling edge, duration of 2.5µS            |
|-------------------|--------------------------------------------------------------------|
| Mixed Blanking    | Starts 1.5µS before sync falling edge, duration of 10.7µS          |
| Line Drive        | Early - Starts 1.5µS before sync falling edge, duration of 6.5µS   |
|                   | Normal - Starts coincident with sync falling edge, duration of     |
|                   | 6.5µS                                                              |
| Field 1 marker    | Starts 9.2µS after sync falling edge, duration of 53µS (active     |
|                   | picture width).                                                    |
|                   | Occurs on line seven only                                          |
| Field Drive       | The start is coincident with the last mixed blanking edge prior to |
|                   | the field interval, duration 9 lines                               |

# 2.17.7 Outputs - General

| SNR unweighted:           | -60dB                                 |
|---------------------------|---------------------------------------|
| SNR weighted:             | -75dB                                 |
| H.F. noise 6MHz to 100MHz | <-40dB                                |
| SDI digital outputs       | conform to EBU Tech. 3267E and SMPTE  |
|                           | 125M as appropriate                   |
| Analogue outputs          | Conform to EBU N14 and SMPTE RP154 as |
|                           | appropriate                           |

# 2.18 Miscellaneous

| Setup data retention when unit not powered | >1000 hours. Unit must have been powered for >24 hours prior to this.                                                                     |  |
|--------------------------------------------|----------------------------------------------------------------------------------------------------|--|
| Serial communication type                  | Balanced RS422                                                                                                    |  |
| Power fail indication                      | Relay normally open/ normally closed provided on Remote D-type.                                                                           |  |
| Fan fail indication                        | Open collector output provided on D-type connector. 45V/500mA maximum                                                                     |  |
| Remote Inputs                              | Two grounding inputs provided on D-type connector. See section 3.5 for further details.                                                   |  |
| Remote Output                              | One output provided on D-type connector.<br>See section 3.5 for further details. Open<br>collector outputs rated at 45V/500mA<br>maximum. |  |
| Option interfaces                          | Up to three single width option boards may be fitted to the unit.                                                                         |  |

# 3. INSTALLATION

# 3.1 Unpacking

Carefully unpack the unit from its transit material and carefully check the unit for signs of damage.

Check the contents of the box against our despatch note and your original order to ensure that you have received the correct parts.

In the event that the unit has been damaged or does not match your order, contact Trilogy Broadcast Ltd. at the address given at the front of this guide immediately.

# 3.2 Rack Mounting

The 1U rack frame has integral 19" mounting ears for direct mounting in a standard 19" rack. Carefully place the unit in your rack and firmly attach it to the rack using 4 bolts.

IMPORTANT This unit has air intakes on one side of the unit and fan assisted exhaust vents on the other side and the back of the unit. Ensure that these have an unobstructed air flow, otherwise the unit will overheat. Pay particular attention to ensure that any rack wiring or cable trays do not obstruct the vent. Approximately 60mm of clear space should be allowed between the vents and any potential obstruction.

# 3.3 Mains Connection and Fusing

The power supply within the unit is a switch mode unit and will cope automatically with an input voltage of between 98-135 and 200-260 Volts AC

A standard IEC mains plug is provided on the rear of the unit complete with a retaining strap to suit a BULGIN mains socket.

This should be wired according to the instructions provided with a mating mains socket using suitable cable. See below for earthing details.

The mains plug has an integral fuse tray fitted with a 20mm glass cartridge 2 Amp (T) slow blow/anti-surge fuse.

#### 3.4 Earthing Requirements

The unit is provided with a single 4mm earthing stud on the rear panel. Incoming mains earth from the IEC connector is internally bonded to both the chassis and technical 0V to meet safety requirements and performance specifications. The stud allows the addition of an earth strap in rack installations.

# 3.5 Signal Connections

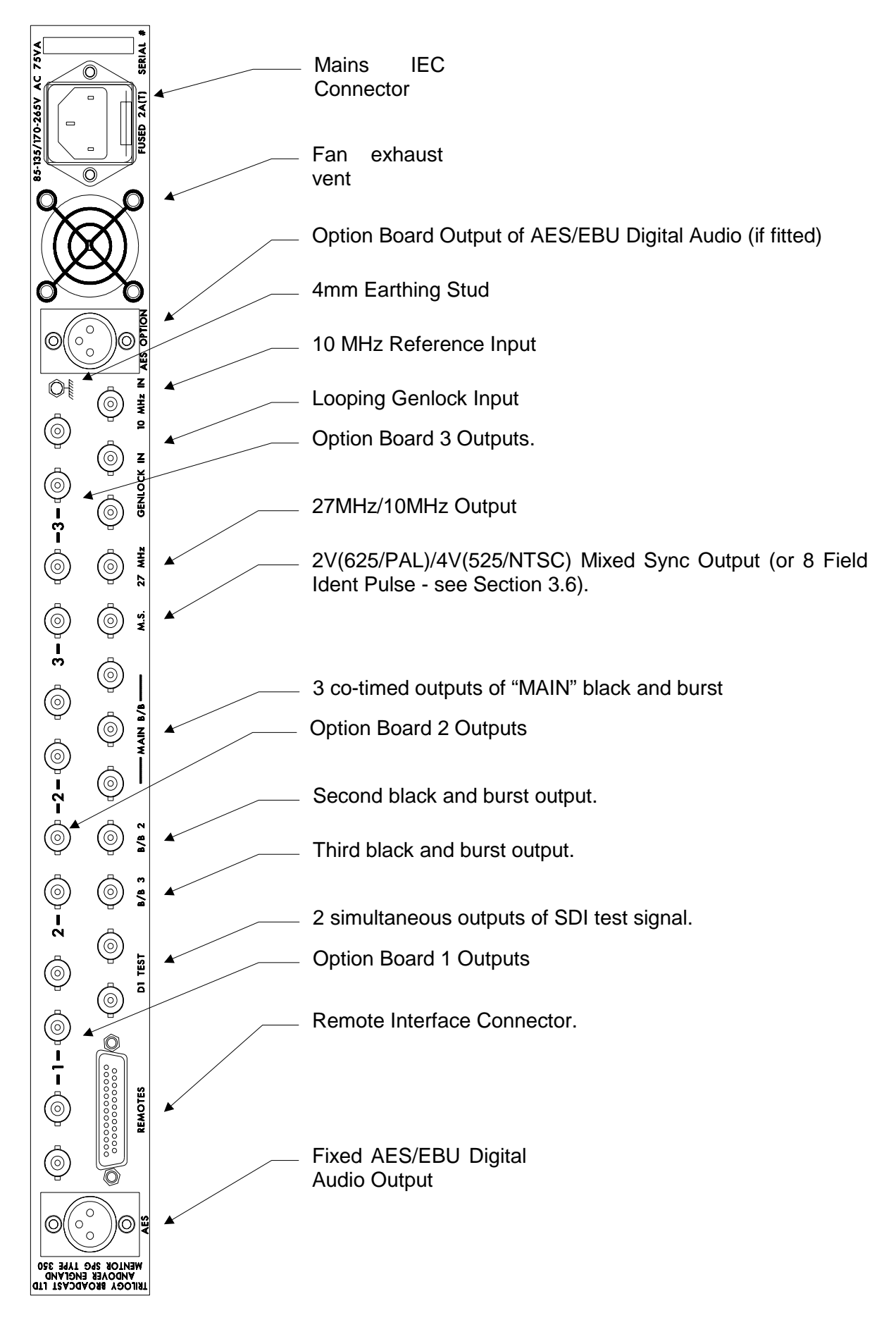

# 3.5.1 Remote Connector Pinout

The following gives the pinout of the 25 way D-type socket of the remote interface connector.

| Pin | Description            | Pin | Description                      |
|-----|------------------------|-----|----------------------------------|
| 1   | Fan Fail Output        | 14  | Power Fail Common                |
| 2   | RS422 CTS-             | 15  | Power Fail Normally Closed       |
| 3   | RS422 RXD+             | 16  | Power Fail Normally Open         |
| 4   | RS422 TXD+             | 17  | Genlock Status Out               |
| 5   | RS422 RTS-             | 18  | Step Option Board 1 Test Signals |
| 6   | RS422 TXD-             | 19  | Step Through Setup Memories      |
| 7   | GND                    | 20  | RS422 CTS+                       |
| 8   | RS422 RXD-             | 21  | -                                |
| 9   | -                      | 22  | RS422 RTS+                       |
| 10  | -                      | 23  | Analogue Audio Out 1-            |
| 11  | Analogue Audio Out 1+  | 24  | Analogue Audio Out 2-            |
| 12  | Analogue Audio Out 2 + | 25  | GND                              |
| 13  | GND                    |     |                                  |

# 3.5.2 Remote Connector - Use.

# 3.5.2.1 RS422 Port

The RS422 port is used during manufacturing test and alignment. As from software revision 'G', limited control is provided. Please contact Trilogy for details.

# 3.5.2.2 Step Through Set-Up Memories

The remote "Step Setup Memories" input may be used to step between the Mentor's 4 setup memories -see Section 9.1 for a full description of these memories. A step may be accomplished by a momentary ground applied to this pin.

#### 3.5.2.3 Step Through Option Board 1 Test Signals.

The remote "Step Option 1 Test Signals" input may be used to cycle through the available test signals on the option board fitted in slot 1. A step may be accomplished by a momentary ground applied to this pin.

# 3.5.2.4 Genlock Status Output.

The remote "Genlock Status" output is used to indicate that the unit is correctly genlocked as follows:

- the genlock signal is present (as indicated by the EXT PRES lamp see section 6)
- the horizontal lock has been achieved (as indicated by the HORIZontal Lock lamp see section 6) - unless the genlock mode is set to "EX5" (locked to the 10MHz input)
- the subcarrier lock has been achieved (as indicated by the S/C Lock lamp see section 6)
- that the incoming genlock feed has an unambiguous Sc.H. phase (as indicated by the Sc.H error lamp not being lit see section 6.)

#### 3.5.2.5 Analogue Audio Outputs

The analogue audio output is a direct digital to analogue conversion of the fixed AES/EBU digital audio output.

Therefore any tones etc. configured on the fixed AES/EBU output (see7.2) will also cause the analogue audio output to change.

#### 3.5.2.6 Power Fail Output

This is a status output provided by relay contacts. Both normally closed and normally open contacts are provided.

The relay itself is placed across the internal voltage rails; should one of these fail the relay will change state.

#### 3.5.2.7 Fan Fail Output

This open collector output senses the current drawn by the cooling fans fitted to the enclosure. The detector indicates a fail if the pulsing fan current drops below a preset threshold (i.e. a stuck fan and/or an open circuit/broken fan will give an indication of failure).

# 3.6 Configuring the Mixed Sync/Eight Field Pulse Output.

The standard output from this connector, as supplied, is a 2V(625/PAL) or 4V(525/NTSC) mixed sync pulse.

Alternatively, this output may be configured to give an eight field pulse output. To accomplish this, a jumper link must be moved on the main Mentor circuit board.

This requires that the unit is part dismantled, and must <u>only</u> be performed by competent personnel.

First, the top cover must be removed by unscrewing the M2.5 screws around its perimeter. If an option board is fitted in slot 3 (above the Mixed Sync output connector), this must also be removed by unscrewing 4 M3 screws, unplugging two ribbon cables, and undoing the 14mm nuts securing the output connectors to the rear panel.

The jumper link may be located on the main circuit board approximately 50mm from the mixed sync output connector. This is labelled J41 and should be set as follows.

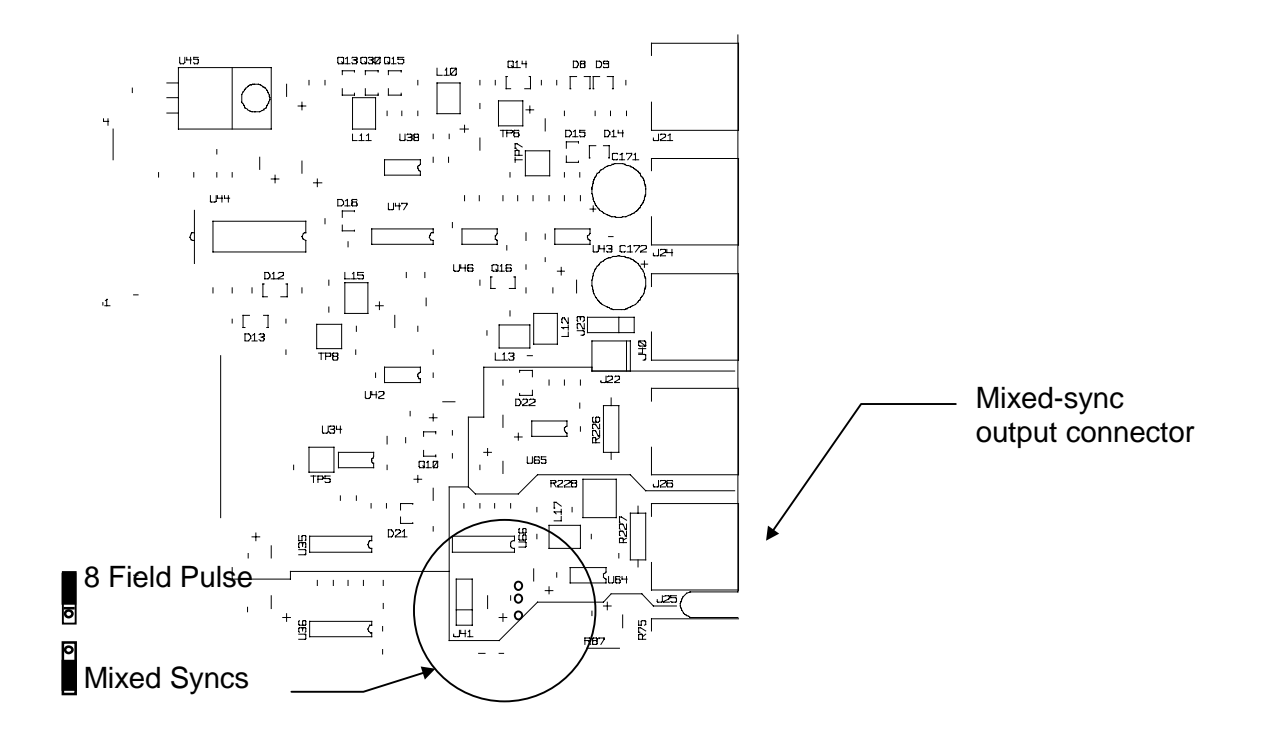

# 3.7 Configuring the 10MHz/27MHz Outputs

The standard output from this connector, as supplied, is a 10MHz clock signal.

Alternatively, this output may be configured to give a 27MHz clock signal. To accomplish this, a jumper link must be moved on the main Mentor circuit board.

This requires that the unit is part dismantled, and must <u>only</u> be performed by competent personnel.

First, the top cover must be removed by unscrewing the M2.5 screws around its perimeter. If an option board is fitted in slot 3 (above the Mixed Sync output connector), this must also be removed by unscrewing 4 M3 screws, unplugging two ribbon cables, and undoing the 14mm nuts securing the output connectors to the rear panel.

The jumper link may be located on the main circuit next to the large oven oscillator on the side of the main PCB adjacent to the power supply. This is labelled J42 and should be set as indicated on the PCB.

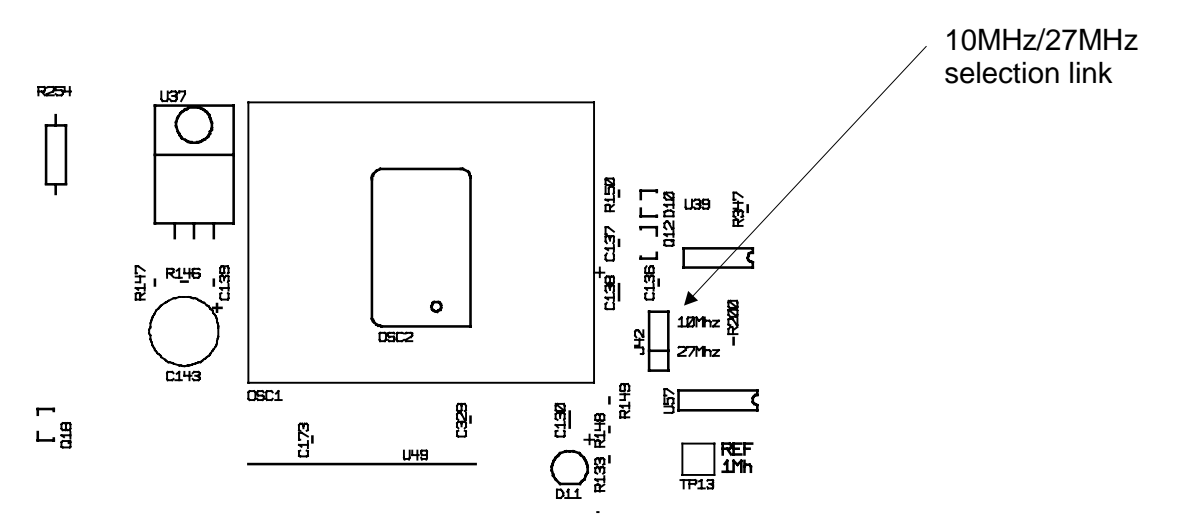

# 3.8 Configuring the SDI with Embedded Audio Options.

Some models of Mentor are fitted with this module (350-24-01) as standard. It has a number of DIP switch settings, detailed in section 13.3.3. Menu operations are as per the units "fixed" SDI output, as described in section 7.1

# 4. OPERATION

This section describes the basic operation of the unit.

# 4.1 The Front Panel

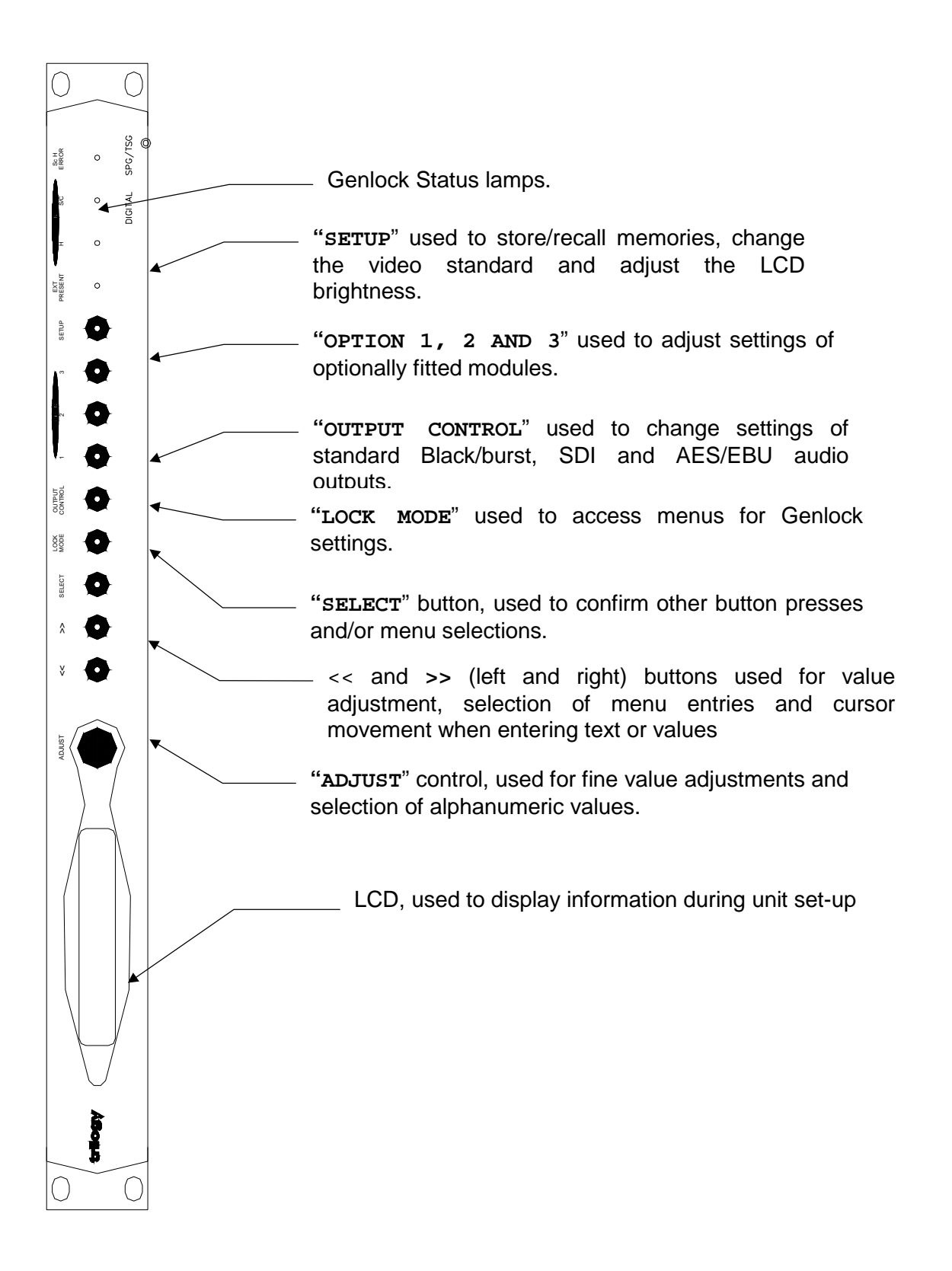

#### 4.2 Power On Display

When the unit is powered up, the LCD will display initialisation messages, as it configures the internal hardware of the unit. A count down from 5 to 1 indicates the various stages of initialisation, shown below.

```
Initialising
Please Wait.. <6>
```

Once initialisation is complete, a message indicating a normal operational status is displayed, as shown below.

MENTOR PLUS (625 +) <Press<<>> For Status>

The top line gives the name of this unit (i.e. Mentor) and the current format (i.e. 625 or 525). The bottom line invites the user to use the adjustment controls to display the current settings of the unit. This is described in detail in section 10.2.

#### 4.3 Front Panel Controls

The panel has four functional areas.

A Liquid Crystal Display (LCD) used to show information to guide the user through operating the various functions and show status information

An adjustment knob and "<< " and ">> " control buttons. These allow the user to alter the settings of the SPG/TSG as directed by the LCD. The knob allows fine adjustments to be made for any chosen function, while the buttons generally allow for coarser settings.

Function Buttons that allow the user to select the various functions that may be set via the adjustment controls. These have indicator lamps above them that show valid key presses for any given mode.

Indicator lamps used to show the state of the SPG when genlocked.

A detailed description of the buttons and lamps is given in the following sections.

| LOCK MODE               | Section 5 |
|-------------------------|-----------|
| GENLOCK INDICATOR LAMPS | Section 6 |
| OUTPUT CONTROL          | Section 7 |
| OPTION BUTTONS          | Section 8 |
| SETUP                   | Section 9 |

#### 4.4 Basic Operational Technique

There are a number of basic concepts that once appreciated will simplify the use of the unit.

Valid button pushes are indicated by a lamp alight in a button. In most cases, buttons without a lamp lit will not be prohibited, allowing rapid changes between functions grouped on each button.

Genuinely invalid button pushes will always result in an informative message on the LCD.

# 4.5 Selecting a Function

To change any parameter the appropriate function button must first be pushed.

Once a function button is pushed, the lamp above it will flash to provide a reminder of which function is active.

Pushing a function button that has sub-functions under the first menu will cause the top row of the LCD to show abbreviations of the lower level functions.

To choose which of these sub-functions is required either the knob or << or >> buttons may be used to step between the sub-functions. Each sub-function will be underlined in turn as the adjust controls are utilised.

The bottom row of the LCD will provide a fuller explanation of the particular function.

Once the required sub-function is underlined, the **SELECT** button is used to choose it. Depending on the sub-function chosen, either a further set of sub-functions or the current value of that function will be displayed.

#### 4.6 Changing Values

To actually change the value of the function, the **ADJUST** knob or << or >> buttons are used.

In the case of numerical values (for example line phase, in microseconds) the adjustment knob always alters the value by the smallest possible amount.

The **LEFT** and **RIGHT** buttons provide a choice of two adjustment rates. Pressing a button will cause the value to change by the smallest increment, either to increase or decrease the value depending on whether the << or >> button was pressed. If this button is kept pressed, and the second button is then pressed, the rate of adjustment will increase.

Releasing the second button will cause the rate to drop back to the slowest rate.

The combined use of the knob and << or >> buttons, combined with the two rates available on the buttons allows rapid setting of numerical values.

As the parameter is changed, the new value will be shown on the LCD, and the unit responds by actually altering that value immediately - it is not necessary to confirm, **SELECT** or otherwise activate the change.

#### 4.6.1 Leaving the Selected Function

Once the parameter has been set the unit can be returned to its normal operating mode, or another function chosen by one of three methods.

Pressing the current (flashing) function button will step up through the menu structure until either the top (normal) state is reached, or until another menu level of the button is reached, at which point another menu can be accessed by pressing the **SELECT** button. Thus another parameter related to that function button may be changed.

The **SELECT** button allows you to descend the menu structure and the current Function key allows you to ascend the menu structure.

At any time any other function key may be pressed causing the menu structure to be traversed sideways. For example, having set an **OUTPUT CONTROL** function, the SETUP key may be pushed without having to step back up through the menus first.

In addition, there is an in-built time-out mechanism that will automatically step back up through the menu structure until the top level is reached if a key is not pressed within a preset time period. In any event, once the top level is reached, the lamp in the function key will stop flashing.

# 5. LOCK MODE

The Genlock settings of the unit (for example, the current genlock mode and timing offsets) may be changed as follows. Press the **LOCK MODE** button .

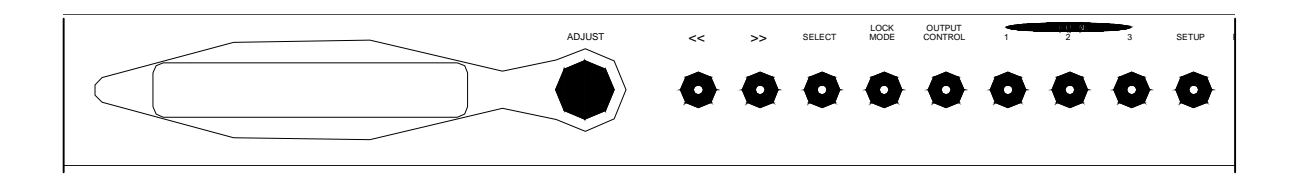

Use the arrow keys or the knob to select one of the four sub-menu options. The options are as follows.

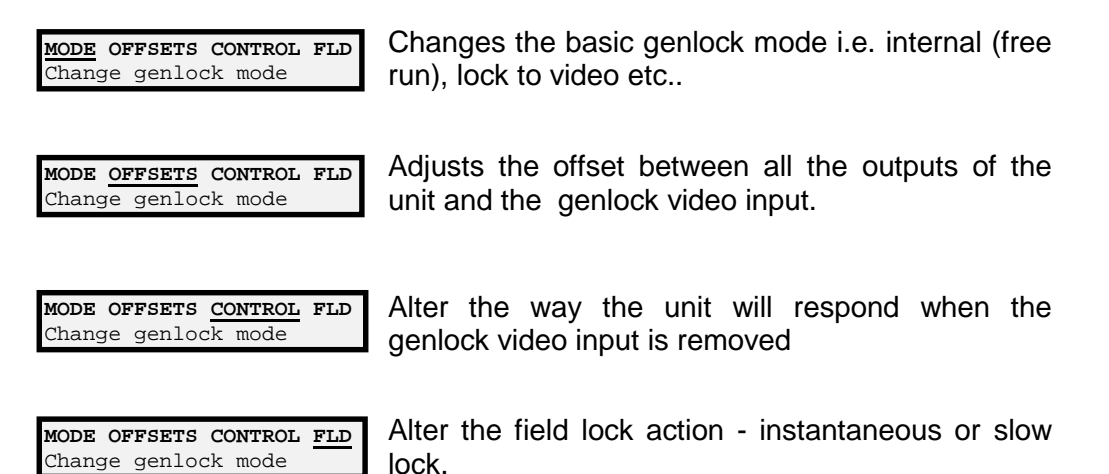

To enter any of these sub-menus, press **SELECT**. To return to the top level display press **LOCK MODE**. To go to another menu, press either **OUTPUT CONTROL** / **OPTION 1** / **OPTION 2** / **OPTION 3** / **SETUP** as required.

The sub-menus are described below.

# 5.1 Genlock, Mode

Select the mode required using the knob or << or >> buttons. Please be aware that the mode will change immediately each option is selected.

| INT EX1 EX2 EX3 EX4 EX5<br>Free running                | Sets the unit to be free running, relying on the internal oven oscillator for stability. The Sc.H. of the unit will be set to zero.                                                                                                    |
|--------------------------------------------------------|----------------------------------------------------------------------------------------------------|
| INT EX1 EX2 EX3 EX4 EX5<br>Manual s/c phasing          | Sets the unit to genlock to the video input. The subcarrier phase offset may be adjusted as required.                                                                                                    |
| <b>INT EX1 EX2 EX3 EX4 EX5</b><br>Output Sc.H correct  | Sets the unit to genlock to the video input. The Sc.H. of<br>the outputs of the unit is forced to be zero regardless of<br>the genlock video Sc.H. This is achieved by moving the<br>line timing with respect to the genlock input until the<br>correct Sc.H. phase results. |
| <b>INT EX1 EX2 EX3 EX4 EX5</b><br>Follow ext s/c phase | Sets the unit to genlock to the video input. The subcarrier output phase is set to be the same as the input genlock video.                                                                                                    |
| INT EX1 EX2 EX3 EX4 EX5<br>Sync lock, Sc.h=0           | Sets the unit to genlock to the video input. The system<br>is genlocked using only the sync information of the<br>genlock video input. The Sc.H. phase of the output is<br>forced to be zero - i.e. "correct".                                                               |
| INT EX1 EX2 EX3 EX4 EX5<br>Lock to 10MHz input         | Sets the unit to genlock to the 10MHz input. There will<br>no fixed phase relationship with any other units locked<br>to this signal. The Sc.H. of the unit will be set to zero.                                                                                             |

# 5.2 Genlock, Offsets

Use the arrow keys or the knob to select one of the three sub-menu options. Note that these options will not be available if the genlock mode is set to internal. The options are as follows.

| LINE FIELD S/C CLR<br>Set genlock H offset                | Change the horizontal offset between the genlock video input and all the outputs.            |
|-----------------------------------------------------------|----------------------------------------------------------------------------------------------|
| LINE FIELD S/C CLR<br>Set field offset                    | Change the vertical offset between the genlock video input and all the outputs.              |
| LINE FIELD S/C CLR<br>Set subcarrier phase                | Change the subcarrier phase between the genlock video input and all the appropriate outputs. |
| <b>LINE FIELD S/C <u>CLR</u></b><br>Clear genlock offsets | Allows all previously set line, field and subcarrier offsets to be cleared ("zeroed").       |

| Allows all previously | set I  | ıne,  | field | and | subcarri |
|-----------------------|--------|-------|-------|-----|----------|
| offsets to be cleared | ("zero | oed") |       |     |          |

To enter any of these sub-menus, press SELECT. To return to the previous level display press LOCK MODE. To go to another menu, press either OUTPUT CONTROL / OPTION 1 / OPTION 2 / OPTION 3 / SETUP as required.

The sub-menus are described below.

#### 5.2.1 Genlock, Offsets, Line

| HORIZONTA | L OFFSET |
|-----------|----------|
| OFFCFT -  | 0 000012 |
| OFFSEI -  | 0.0000us |

Use the knob or << or >> buttons to change the horizontal offset between the genlock video input and all the outputs. The offset can be adjusted between  $-30\mu$ S and  $+30\mu$ S to a resolution of 0.5ns.

# 5.2.2 Genlock, Offsets, Field

| FIELD OFFSET |       |
|--------------|-------|
| OFFSET = +00 | lines |
|              |       |

Use the knob or << or >> buttons to change the field offset between the genlock video input and all the outputs. The offset can be adjusted between - 15 lines and +15 lines in 1 line steps.

# 5.2.3 Genlock, Offsets, S/C

| S/C PH | IAS | SE  |     |  |
|--------|-----|-----|-----|--|
| PHASE  | =   | 0.0 | deg |  |

Use the knob or << or >> buttons to change the horizontal offset between the genlock video input and all the outputs. The phase can be adjusted over 360° to a resolution of 0.1°.

#### 5.2.4 Genlock, Offsets, Clear Offsets

| SET                                                                                       | GENL  | OFI | SETS  | то | ZERO |  |
|-------------------------------------------------------------------------------------------|-------|-----|-------|----|------|--|
| <sei< td=""><th>LECT&gt;</th><td>то</td><td>CLEAF</td><th>ર</th><td></td><td></td></sei<> | LECT> | то  | CLEAF | ર  |      |  |

Press the **SELECT** button to reset all line, field and subcarrier offsets to zero.

# 5.3 Genlock, Control

Select the required mode using the knob or << or >> buttons.

| NO INPUT | Y 10MHZ OVEN |  |
|----------|--------------|--|
| Flywhool |              |  |

NO INPUT:FLY 10MHZ OVEN Use 10MHz input

NO INPUT:FLY 10MHZ OVEN Use internal oven osc. If the genlock video input is removed, the unit will continue to operate - "flywheel" - at the same frequency as the genlock input just removed. Note that if the unit is powered up in this mode with no genlock input applied, the Mentor outputs may not be within specification.

If the genlock video input is removed, the unit will use the 10MHz input as its master oscillator. If the 10MHz input is removed, the unit will use the internal oven oscillator as its master oscillator.

If the genlock video input is removed, the unit will use the internal oven oscillator as its master oscillator.

# 5.4 Genlock, Field

Select the mode required using knob or << or >> buttons

| FIELD | LOCK: CRASH | SLOW |  |
|-------|-------------|------|--|
| Crash | lock        |      |  |

Sets the unit to lock near instantaneously to the field information of an applied genlock video input. This is the normal mode of operation.

| FIELDL | OCK:C | RA | SH | SLOW   |  |
|--------|-------|----|----|--------|--|
| +/-1   | line  | /  | 5  | fields |  |

Sets the unit to lock to the field information of an applied genlock video input by moving the outputs one line nearer to the genlock video input every 5 fields until the unit is locked. This mode is useful if the instant locking of the crash mode is found to upset any subsequent equipment.

# 6. FRONT PANEL STATUS INDICATOR LAMPS

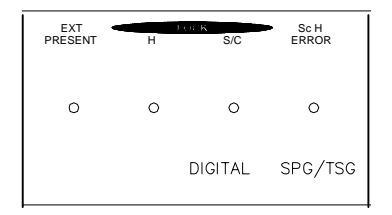

The status indicator lamps are used to inform the user about the condition of the genlock video and 10MHz inputs and whether the Mentor has successfully locked to them.

#### 6.1 EXT Present Lamp

The EXT PRESENT lamp will indicate when the genlock video signal or ЕХТ PRESENT the 10MHz signal is applied to the unit, depending upon the current lock mode setting as follows. 0 If the lock mode is set to EX1, EX2, EX3 or EX4 (i.e. the unit is locking to the genlock video input) and the Genlock control mode is set to OVEN or FLYWHEEL, the lamp will light if the genlock video input is present. If the lock mode is set to EX1, EX2, EX3 or EX4 (i.e. the unit is locking to the genlock video input) and the Genlock control mode is set to 10MHz, the lamp will light if the genlock video input AND the 10MHz input is present, flash if either is missing and be off if both are missing. If the lock mode is set to EX5 (i.e. the unit is locking to the 10MHz input) then the lamp will light when the 10MHz signal is present. If the lock is set to INT (i.e. the unit is free running) then if the Genlock control mode is set to OVEN or FLYWHEEL, the lamp will light if the genlock video input is present, otherwise if the Genlock control mode is set to 10MHz, the lamp will light if the genlock video input AND the 10MHz input is present, flash if either is missing and be off if both are missing.

#### 6.1.1 Summary, EXT Lamp, Genlock Control "Use" is FLYWHEEL or OVEN

The following table summarises the various states of the "External Present" lamp, when the genlock control mode is set to either flywheel mode, or revert to the internal oven oscillator.

|          |                           | GENLOCK MODE              |                     |
|----------|---------------------------|---------------------------|---------------------|
| LED      | INTERNAL                  | EXT 1 to 4                | EXT 5               |
| ON       | Genlock video<br>detected | Genlock video<br>detected | 10MHz detected      |
| FLASHING | -                         | -                         | -                   |
| OFF      | Genlock Video<br>Missing  | Genlock Video<br>Missing  | 10MHz input missing |

# 6.1.2 Summary, EXT Lamp, Genlock Control "Use" is 10MHz

The following table shows the various states of the "External Present" lamp, when the genlock control mode is set to use the external 10MHz reference input.

|          | GENLOCK MODE         |                      |                      |  |  |  |
|----------|----------------------|----------------------|----------------------|--|--|--|
| LED      | INTERNAL             | EXT 1 to 4           | EXT 5                |  |  |  |
| ON       | Genlock video and    | Genlock video and    | 10MHz input detected |  |  |  |
|          | 10MHz input detected | 10MHz input detected |                      |  |  |  |
| FLASHING | Genlock Video or     | Genlock video or     | -                    |  |  |  |
|          | 10MHz input missing  | 10MHz input missing  |                      |  |  |  |
| OFF      | Genlock Video and    | Genlock Video and    | 10MHz input missing  |  |  |  |
|          | 10MHz input missing  | 10MHz input missing  |                      |  |  |  |

#### 6.2 Horizontal Lock Lamp

The HORIZ lamp will be lit when the unit is correctly line locked to the applied genlock video signal. It will flash if the unit is correctly line locked but has not locked to the applied genlock video field information. It will be off if the unit is not correctly locked to the applied genlock video signal. The lamp will only operate when the unit is set to the lock modes EX1, EX2, EX3 or EX4, otherwise it will be permanently off.

#### 6.3 Subcarrier Lock Lamp

The S/C lamp will be lit when the unit is correctly subcarrier locked to the applied genlock video signal. It will flash if it detects the applied genlock video signal has no burst - i.e. it is a luminance only signal. It will be off if the unit is not correctly locked to the subcarrier of the applied genlock video signal.

The lamp will only operate when the unit is set to the lock modes EX1, EX2 or EX3, otherwise it will be permanently off. It will also be off if the HORIZ lamp is not lit.

#### 6.4 Sc.H. Error Lamp

- <sup>SC.H.</sup> The Sc.H. lamp will be on when the applied genlock video has an ambiguous value of Sc.H. This is the case when the Sc.H. phase of the
  - applied genlock signal is outside of the range -80° to +80°. The lamp will be off if the genlock signal is not ambiguous. The lamp will flash if the applied signal has non mathematical subcarrier i.e. it is not in the correct mathematical relationship to the line frequency.
     The lamp will only operate when the unit is set to the lock modes EX1,

EX2 or EX3, otherwise it will be permanently off. It will also be off if the HORIZ or S/C lamps are off.

# 7. OUTPUT CONTROL

The Output Control button is used to change the settings of the standard outputs of the Mentor Plus. These outputs are black/burst output 2, black/burst output 3, the AES/EBU digital audio output and the SDI test signal output.

Output settings may be changed as follows. Press the **OUTPUT CONTROL** button.

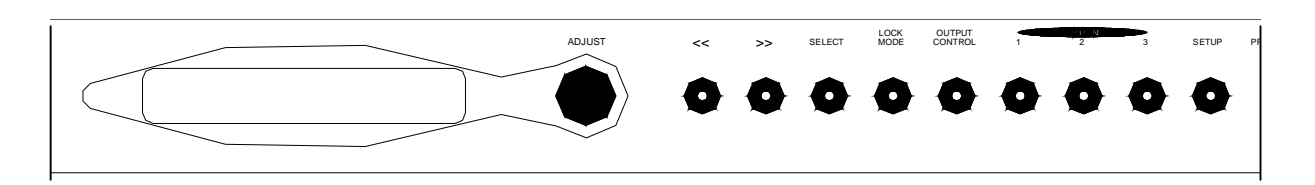

Use the knob or << or >> buttons to select one of the four sub-menu options. The options are as follows.

| <b>OUTPUT: <u>SDI</u> AES BB2 BB3</b><br>Adjust SDI signal   | Adjusts the SDI test signal parameters, including the test signal, moving, APL, 8/10 bit selection, Vertical Offset adjustment and the character Ident to be set. |  |  |
|--------------------------------------------------------------|----------------------------------------------------------------------------------------------------|--|--|
| <b>OUTPUT: SDI <u>AES</u> BB2 BB3</b><br>Adjust AES signal   | Adjusts the AES/EBU output, including sample frequency, tone on/off/mode and grade to be set.                                                                     |  |  |
| <b>OUTPUT: SDI AES <u>BB2</u> BB3</b><br>Adjust B/B 2 signal | Adjusts the black/burst output 2 timings in line, field, 8 field and/or subcarrier.                                                                               |  |  |
| <b>OUTPUT: SDI AES BB2 <u>BB3</u></b><br>Adjust B/B 3 signal | Adjusts the black/burst output 3 timings in line, field, 8 field and/or subcarrier.                                                                               |  |  |

To enter any of these sub-menus, press **SELECT**. To return to the top level display press **OUTPUT CONTROL**. To go to another menu, press either **LOCK MODE** / **OPTION 1** / **OPTION 2** / **OPTION 3** / **SETUP** as required.

The sub-menus are described below.

#### 7.1 SDI Output

Select the mode required using the knob or << or >> buttons.

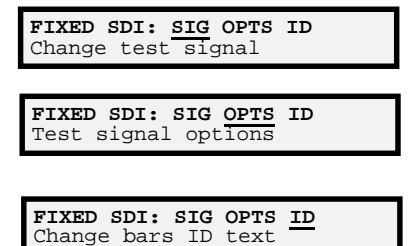

Allows the test signal to be changed, from a list of 47 PAL or 45 NTSC currently available.

Allows test signal options to be changed (moving, APL, 8/10 bit selection and Vertical Offset adjustment).

Allows the 13 character Ident that may be displayed on certain outputs to be changed.

To enter any of these sub-menus, press **SELECT**. To return to the previous menu level display press **OUTPUT CONTROL**. To go to another menu, press either **LOCK MODE** / **OPTION 1** / **OPTION 2** / **OPTION 3** / **SETUP** as required.

The sub-menus are described below.

# 7.1.1 SDI Output, Change Test Signal

Select the test signal required using the knob or << or >> buttons, followed by **SELECT** to return to the previous menu.

**TEST SIGNAL OUTPUT** FULL FIELD RED Allows the test signal to be changed, from a maximum of 47 currently available.

Note that as test signals are selected they will appear immediately at the output.

#### 7.1.2 SDI Output, Options

A further set of menu selections are displayed. Select the option required using the knob or left/right buttons, followed by the **SELECT** button.

| OPTS: MOV APL BIT VOFF<br>Control moving mode                   | Allows a moving pattern to be displayed on test signals, allowing signals freeze-framed via a frame                                       |
|-----------------------------------------------------------------|----------------------------------------------------------------------------------------------------|
| <b>OPTS: MOV <u>APL</u> BIT VOFF</b><br>Set signal apl          | buffer to be noticed.<br>Allows the APL (average picture level) mode to be<br>set. This option is only available on certain<br>waveforms. |
| <b>OPTS: MOV APL <u>BIT</u> VOFF</b><br>Select data word format | Allows the test signal output to be set to 10 bit, or rounded to 8 bit precision.                                                         |
| OPTS: MOV APL BIT VOFF<br>Adjust vert. offset                   | Allows the test signal output to be offset in the vertical (field) direction with respect to the main black/burst output by ±3 lines      |

#### 7.1.2.1 SDI Output, Options, Moving

Select the option required using the knob or << or >> buttons.

| MOVEMENT: OFF ON   |  |
|--------------------|--|
| Moving pattern off |  |

Turns the moving pattern off.

| MOVEMEN | IT: | OFF  | C | ON |  |
|---------|-----|------|---|----|--|
| Moving  | pat | terr | ı | on |  |

Turns the moving pattern on.

#### 7.1.2.2 SDI Output, Options, APL

Select the option required using the knob or << or >> buttons.

APL: OFF HI LO BOUNCE Signal APL off

Turns APL off.

| APL: OFF <u>HI</u> LO BOUNCE<br>Signal APL off |
|------------------------------------------------|
|                                                |
| APL: OFF HI LO BOUNCE<br>Signal APL off        |
|                                                |
| APL: OFF HI LO BOUNCE<br>Signal APL off        |
|                                                |

Turns APL High on. This will select a repeating pattern of 9 lines of white and 3 lines of the selected test signal.

Turns APL Low on. This will select a repeating pattern of 9 lines of black and 3 lines of the selected test signal.

Turns APL bounce on. This will alternate between APL High and APL Low every 3 seconds.

#### 7.1.2.3 SDI Output, Options, BIT (word format)

Select the option required using the knob or << or >> buttons.

| BITS | : 8-BIT | 1( | )-BIT |  |
|------|---------|----|-------|--|
| Test | Signal  | 8  | bits  |  |
|      |         |    |       |  |

Selects 8 bit data format. This data is arithmetically rounded from the internal 10 bit data format.

| BITS | 8-BIL  | T0. | -BIT |  |
|------|--------|-----|------|--|
| Test | Signal | 10  | bits |  |
|      |        |     |      |  |

Selects 10 bit data format.

#### 7.1.2.4 SDI Output, Options, VOFF (vertical offset)

Select the offset required using the knob or << or >> buttons. Note that the offset will change at the test signal output immediately a new value is chosen.

SDI VERTICAL OFFSET Offset= +1 Lines Allows the SDI test signal output to be offset by  $\pm 3$  lines with respect to the main black/burst output.

#### 7.1.3 SDI Output, Colour Bar Ident

Select the character to be changed using the << or >> buttons, and the required character using the knob, followed by **SELECT** to return to the previous menu.

| POSN:<< | >>  | CHAR | .KNOB |  |
|---------|-----|------|-------|--|
| IDENT.  | TRI | LOGY | SPG   |  |

Allows the 13 character Ident that appears on (some) colour bar outputs to be changed.

Note that the new Ident. will not appear on the test signal output until the **SELECT** button is pressed.

#### 7.2 AES Output

Select the mode required using the knob or << or >> buttons.

| AES: <u>FREQ</u> TONE MODE GRADE<br>Set AES sample freq | Allows the AES sample frequency to be set to 32kHz 44 1kHz or 48kHz                         |  |
|---------------------------------------------------------|---------------------------------------------------------------------------------------------|--|
| AES:FREQ TONE MODE GRADE<br>Set AES channels tone       | Allows the AES channel 1 and 2 output tone                                                  |  |
| AES:FREQ TONE MODE GRADE<br>Set AES tone mode           | Allows the AES output tones to be turned on or off,<br>or set to EBU or CCIR pulsing modes. |  |
| AES:FREQ TONE MODE GRADE<br>Set AES grade               | Allows the AES grade to be specified as grade 1 or grade 2.                                 |  |

To enter any of these sub-menus, press SELECT. To return to the previous menu level display press OUTPUT CONTROL. To go to another menu, press either LOCK MODE / OPTION 1/OPTION 2/OPTION 3/SETUP as required.

The sub-menus are described below.

#### 7.2.1 AES Output, Frequency

Select the sample frequency required using the knob or << or >> buttons.

| AES: <u>32kHz</u> 44.1kHz 48kHz<br>AES sample freq. | Sets the AES sample frequency to 32kHz.   |  |  |
|-----------------------------------------------------|-------------------------------------------|--|--|
| AES: 32kHz 44.1kHz 48kHz<br>AES sample freq.        | Sets the AES sample frequency to 44.1kHz. |  |  |
| ARS. 326H7 44 16H7 486H7                            | Sate the AES comple frequency to 49/44    |  |  |

AES sample freq.

# 7.2.2 AES Output, Tone

A further menu is displayed. Select the option required using the << or >> buttons, followed by the **SELECT** button.

| TONES: CHAN 1 CHAN2 BOTH<br>Change Ch1 tone  | Allows the AES channel 1 output tone frequency and amplitude to be set.                              |
|----------------------------------------------|----------------------------------------------------------------------------------------------------|
| TONES:CHAN 1 CHAN2 BOTH<br>Change Ch2 tone   | Allows the AES channel 2 output tone frequency and amplitude to be set.                              |
| TONES:CHAN 1 CHAN2 BOTH<br>Change both tones | Allows both AES channel 1 and channel 2 output tone frequency and amplitude to be set simultaneously |

# 7.2.2.1 AES Output, Tone, Channel 1

A further menu is displayed. Select the option required using the knob or << or >> buttons, followed by the **SELECT** button.

| CHAN 1: <u>FREQ</u> AMP<br>Adjust chan 1 tone freq |
|----------------------------------------------------|
|                                                    |
| CHAN 1: FREQ AMP                                   |

Allows the AES channel 1 output tone frequency to be set.

Adjust chan 1 tone freq

Allows the AES channel 1 output tone amplitude to be set.

#### 7.2.2.1.1 AES Output, Tone, Channel 1, Frequency

Select the required tone frequency using the knob or << or >> buttons, followed by the SELECT button.

Chan 1 Tone frequency 1000.0 Hz

Allows the AES channel 1 output tone frequency to be set between 100Hz and 10kHz in 100Hz steps.

Note that there will be a small delay as the frequency is changed whilst the new values are calculated and loaded before the change is reflected at the output, and before a further change may be made.

# 7.2.2.1.2 AES Output, Tone, Channel 1, Amplitude

Select the required tone amplitude using the knob or << or >> buttons, followed by the **SELECT** button.

#### Chan 1 Tone amplitude -20.0dB

Allows the AES channel 1 output tone amplitude to be set between 0dB to -40dB in 1dB steps, with respect to peak code value.

A further menu is displayed. Select the option required using the knob or left/right buttons, followed by the **SELECT** button.

Note that there will be a small delay as the amplitude is changed whilst the new values are calculated and loaded before the change is reflected at the output, and before a further change may be made.

# 7.2.2.2 AES Output, Tone, Channel 2

CHAN 2: FREQ AMP Adjust chan 2 tone freq

Allows the AES channel 2 output tone frequency to be set.

| CHAN  | 2: | FREC | 22 | AMP  |      |  |
|-------|----|------|----|------|------|--|
| Adjus | t  | chan | 2  | tone | freq |  |

Allows the AES channel 2 output tone amplitude to be set.

#### 7.2.2.2.1 AES Output, Tone, Channel 2, Frequency

Select the required tone frequency using the knob or << or >> buttons, followed by the **SELECT** button.

Chan 2 Tone frequency 1000.0 Hz

Allows the AES channel 2 output tone frequency to be set between 100Hz and 10kHz in 100Hz steps.

Note that there will be a small delay as the frequency is changed whilst the new values are calculated and loaded before the change is reflected at the output, and before a further change may be made.

#### 7.2.2.2.2 AES Output, Tone, Channel 2, Amplitude

Select the required tone amplitude using the knob or << or >> buttons, followed by the **SELECT** button.

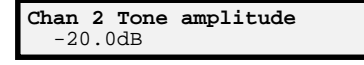

Allows the AES channel 2 output tone amplitude to be set between 0dB to -40dB in 1dB steps, with respect to peak code value.

Note that there will be a small delay as the amplitude is changed whilst the new values are calculated and loaded before the change is reflected at the output, and before a further change may be made.

# 7.2.2.3 AES Output, Tone, Both

A further menu is displayed. Select the option required using the knob or << or >> buttons, followed by the **SELECT** button.

| <b>BOTH:</b><br>Adjust | FREQ<br>both | AMP<br>tone | freq |  |
|------------------------|--------------|-------------|------|--|
|                        |              |             |      |  |
| BOTH.                  | FREO         | AMD         |      |  |

Adjust both tone freq

Allows both AES channel 1 and channel 2 output tone frequency to be set together.

Allows both AES channel 1 and channel 2 output tone amplitude to be set together.

Please note that when the AES output is changed in "both" mode, the current values for channel 1 are copied to output 2 when the BOTH selection is made. Thereafter, changes made to amplitude and/or frequency will only be made to channel 1, until leaving the menus when the new values are once again copied from channel 1 to channel 2.

#### 7.2.2.3.1 AES Output, Tone, Both, Frequency

Select the required tone frequency using the knob or << or >> buttons, followed by the **SELECT** button.

| Both Tor | e frequency |  |
|----------|-------------|--|
| 1000.0   | Hz          |  |

Allows both AES channel 1 and channel 2 output tone frequency to be set together, between 100Hz and 10kHz in 100Hz steps.

Note that there will be a small delay as the frequency is changed whilst the new values are calculated and loaded before the change is reflected at the output, and before a further change may be made.

#### 7.2.2.3.2 AES Output, Tone, Both, Amplitude

Select the required tone amplitude using the knob or << or >> buttons, followed by the **SELECT** button.

Both Tone amplitude -20.0dB

Allows both AES channel 1 and channel 2 output tone amplitude to be set together between 0dB to -40dB in 1dB steps, with respect to peak code

Note that there will be a small delay as the amplitude is changed whilst the new values are calculated and loaded before the change is reflected at the output, and before a further change may be made.

# 7.3 Black/Burst 2 Output

Select the mode required using knob or << or >> buttons.

| LINE FLD 8-FLD S/C CLR<br>B/B 2 Line Offset      | Allows the black/burst 2 output timing relative to the main black/burst output to be set ±32µs, in 0.5ns steps.             |
|--------------------------------------------------|----------------------------------------------------------------------------------------------------|
| LINE FLD 8-FLD S/C CLR<br>B/B 2 Field Offset     | Allows the black/burst 2 output timing relative to the main black/burst output to be set ±155 lines in 1 line steps.        |
| LINE FLD 8-FLD S/C CLR<br>B/B 2 8 field Offset   | Allows the black/burst 2 output timing relative to the main black/burst output to be set ±4 fields, in 1 field steps.       |
| LINE FLD 8-FLD <u>S/C</u> CLR<br>B/B 2 S/C Phase | Allows the black/burst 2 output subcarrier phase, relative to the main black/burst output to be set 0-360°, in 0.05° steps. |
| LINE FLD 8-FLD S/C CLR                           | Clears all black/burst two line, field, 8-field and subcarrier                                                              |

Note that these settings are interactive. Changing line phase, for example, by >+31.9995 $\mu$ s will automatically increment the field setting by 1 line, and change the displayed line offset to -32.0 $\mu$ s.

offsets to zero.

To enter any of these sub-menus, press **SELECT**. To return to the previous menu level display press **OUTPUT CONTROL**. To go to another menu, press either **LOCK MODE** / **OPTION 1** / **OPTION 2** / **OPTION 3** / **SETUP** as required.

The sub-menus are described below.

#### 7.3.1 Black/Burst 2 Output, Line Offset

Select the offset required using the knob or << or >> buttons, followed by **SELECT** to return to the previous menu.

|           |       |    |            | - |
|-----------|-------|----|------------|---|
| ±1        | line  | 20 | ⊥1 fiolda  |   |
| <b>TT</b> | TTHE  | -0 | +I LIEIUS  |   |
|           | 20121 | _  | 16 205010  |   |
|           | SET   | -  | +10.3950us |   |
|           |       |    |            |   |

B/B2 Clear All

Allows the black/burst 2 timing offset with respect to the main black/burst output to be changed in 0.5ns steps.

Note that the offset will change at the black/burst outputs as the value is changed.

#### 7.3.2 Black/Burst 2 Output, Field Offset

Select the line offset required using the knob or << or >> buttons, followed by **SELECT** to return to the previous menu.

Allows the black/burst 2 timing offset with respect to the main black/burst output to be changed in 1 line steps.

Note that the line offset will change at the black/burst outputs as the value is changed.

#### 7.3.3 Black/Burst 2 Output, Eight Field Offset

Select the field offset required using the knob or << or >> buttons, followed by **SELECT** to return to the previous menu.

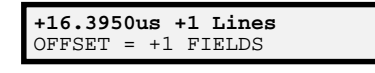

Allows the black/burst 2 timing offset with respect to the main black/burst output to be changed in 1 field steps.

Note that the field offset will change at the black/burst outputs as the value is changed.

# 7.3.4 Black/Burst 2 Output, Subcarrier Phase Offset

Select the subcarrier phase offset required using the knob or << or >> buttons, followed by **SELECT** to return to the previous menu.

Allows the black/burst 2 subcarrier phase to be set in 0.05° steps.

Note that the subcarrier phase will change at the black/burst outputs as the value is changed.

#### 7.3.5 Black/Burst 2 Output, Clear Offsets

To zero all black/burst two output offsets to zero, press the **SELECT** button.

#### SET BB2 OFFSETS TO ZERO <SELECT> TO CLEAR

Allows all black/burst 2 output offsets to be set to zero.

#### 7.4 Black/Burst 3 Output

B/B 3 Line Offset

LINE FLD 8-FLD S/C CLR B/B 3 Field Offset

LINE FLD 8-FLD S/C CLR B/B 3 8 field Offset

LINE FLD 8-FLD S/C CLR B/B 3 S/C Phase

LINE FLD 8-FLD S/C CLR B/B3 Clear All

Select the mode required using knob or << or >> buttons.

Allows the black/burst 3 output timing relative to the main LINE FLD 8-FLD S/C CLR black/burst output to be set  $\pm 32\mu$ s, in 0.5ns steps.

> Allows the black/burst 3 output timing relative to the main black/burst output to be set ±155 lines in 1 line steps.

Allows the black/burst 3 output timing relative to the main black/burst output to be set  $\pm 4$  fields, in 1 field steps.

Allows the black/burst 3 output subcarrier phase, relative to the main black/burst output to be set 0-360°, in 0.05° steps.

Clears all black/burst three line, field, 8-field and subcarrier offsets to zero.

Note that these settings are interactive. Changing line phase, for example, by >+31.9995µs will automatically increment the field setting by 1 line, and change the displayed line offset to -32.0µs.

To enter any of these sub-menus, press **SELECT**. To return to the previous menu level display press OUTPUT CONTROL. To go to another menu, press either LOCK MODE / OPTION 1 / OPTION 2 / OPTION 3 / SETUP as required.

The sub-menus are described below.

#### 7.4.1 Black/Burst 3 Output, Line Offset

Select the offset required using the knob or << or >> buttons, followed by **SELECT** to return to the previous menu.

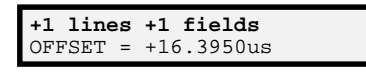

Allows the black/burst 3 timing offset with respect to the main black/burst output to be changed in 0.5ns steps.

Note the offset will change at the black/burst outputs as the value is changed.

# 7.4.2 Black/Burst 3 Output, Field Offset

Select the line offset required using the knob or << or >> buttons, followed by **SELECT** to return to the previous menu.

```
+16.3950us +1 fields
OFFSET = +1 LINES
```

Allows the black/burst 3 timing offset with respect to the main black/burst output to be changed in 1 line steps.

Note the line offset will change at the black/burst outputs as the value is changed.

#### 7.4.3 Black/Burst 3 Output, Eight Field Offset

Select the field offset required using the knob or << or >> buttons, followed by **SELECT** to return to the previous menu.

Allows the black/burst 3 timing offset with respect to the main black/burst output to be changed in 1 field steps.

Note the field offset will change at the black/burst outputs as the value is changed.

#### 7.4.4 Black/Burst 3 Output, Subcarrier Phase Offset

Select the subcarrier phase offset required using the knob or << or >> buttons, followed by **SELECT** to return to the previous menu.

**B/B 3 S/C** PHASE = +0.15deg

Allows the black/burst 3 subcarrier phase to be set in  $0.05^{\circ}$  steps.

Note the subcarrier phase will change at the black/burst outputs as the value is changed.

#### 7.4.5 Black/Burst 3 Output, Clear Offsets

To zero all black/burst three output offsets to zero, press the **SELECT** button.

Allows all black/burst 3 output offsets to be set to zero.

# 8. OPTION BUTTONS

The Option buttons (1, 2 and 3) are used to setup the various features of any option boards fitted to the Mentor Plus. The exact functionality of each option button will depend on the exact option module fitted. These are described separately below.

If option boards are fitted in any slot, the lamp in the appropriate option button will be lit to indicate that a board is present.

To change an Option setting, press the appropriate illuminated **OPTION** button.

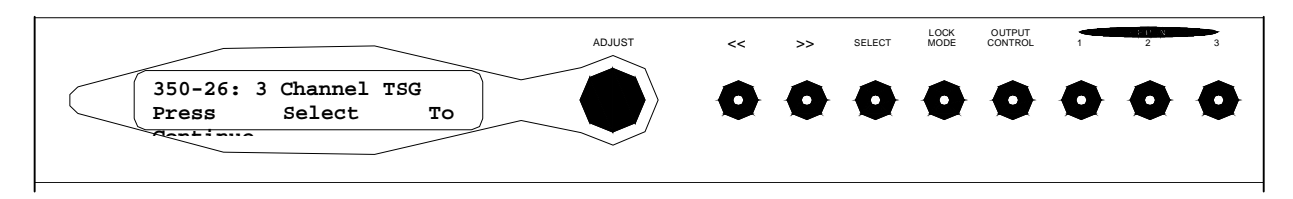

#### 8.1 Option Button, Option Board Not Present.

If there is not an option board fitted in the appropriate internal position, the following message will be displayed if an **OPTION** button is pressed.

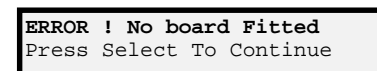

Indicates that there is no option board fitted to the option output chosen.

#### 8.2 Option Button, Option Board Present.

Pressing the option button will display one of the following messages, depending on the option board fitted in that option slot.

350-20: Composite Board Press Select To Continue 350-20 Composite test signal generator module present.

350-22: Triple Board Press Select To Continue

| 350-24 | 4: SDI | Boa  | rd       |
|--------|--------|------|----------|
| Press  | Selec  | t To | Continue |

350-24-01: Embedded AES

Press Select To Continue

350-25: AES/SDI Board Press Select To Continue

350-26: 3 Channel TSG Press Select To Continue

350-29: Dual B&B Press Select To Continue

350-22 YUV/RGB test signal generator module present. Note that this module must occupy both option slots 2 and 3. Only the option 2 button may be used to set up this module.

Note that at present, the 350-22 option board will only work if the unit is operating in the PAL/625 standard.

350-24 SDI test signal generator module present.

350-24-01 SDI test signal with embedded AES generator module present.

350-25 AES/EBU digital audio and SDI serial digital video black reference generator module present.

350-26 3 Channel Composite / Component Test signal generator module present.

350-29 Dual Black/burst module present.

**N.B.** If a 350-30-00 Tri-level HDTV sync pulse generator is fitted it will **not** be indicated on the front panel, as the only settings that can be changed are controlled by DIP switches on the option module itself.

To continue setting up one of these modules, press the **SELECT** button to continue. Details of the setup options for each module type are given below.

#### 8.3 Option Button, 350-24 SDI TSG

Select the mode required using knob or << or >> buttons.

| <b>TEST SDI: <u>SIG</u> OPTS ID</b><br>Change test signal |  |  |
|-----------------------------------------------------------|--|--|
|                                                           |  |  |
| Test signal options                                       |  |  |
|                                                           |  |  |
| <b>TEST SDI: SIG OPTS ID</b><br>Change bars ID text       |  |  |

Allows the test signal to be changed, from a list of 38 currently available.

Allows test signal options to be changed (moving, APL, 8/10 bit selection and Vertical Offset adjustment). Allows the 12 character Ident that may be displayed

on colour bar outputs to be changed.

To enter any of these sub-menus, press **SELECT**. To return to the previous menu level display press the **OPTION** button. To go to another menu, press either **LOCK MODE** / **OPTION 1** / **OPTION 2** / **OPTION 3** / **SETUP** as required.

The sub-menus are described below.

#### 8.3.1 Option Button, 350-24 SDI TSG, Change Test Signal

Select the test signal required using the knob or << or >> buttons, followed by **SELECT** to return to the previous menu.

| TEST | SIGNA | L OUTPUT |
|------|-------|----------|
| FULL | FIELD | RED      |

Allows the test signal to be changed, from a list of 38 currently available.

Note that as test signals are selected they will appear immediately at the output.

#### 8.3.2 Option Button, 350-24 SDI TSG, Options

A further menu is displayed. Select the option required using the knob or << or >> buttons, followed by the **SELECT** button.

| OPTS: MOV APL BIT VOFF<br>Control moving mode     | Allows a moving cursor to be displayed on test signals, allowing signals freeze-framed via a frame                                       |
|---------------------------------------------------|----------------------------------------------------------------------------------------------------|
| OPTS: MOV APL BIT VOFF<br>Set signal apl          | buffer to be noticed.<br>Allows the APL (average picture level) mode to be<br>set. This option is only available on certain<br>waveforms |
| OPTS: MOV APL BIT VOFF<br>Select data word format | Allows the test signal output to be set to 10 bit, or rounded to 8 bit precision.                                                        |
| OPTS: MOV APL BIT VOFF<br>Adjust vert. offset     | Allows the test signal output to be offset in the vertical (field) direction with respect to the main black/burst output by ±3 lines     |

#### 8.3.2.1 Option Button, 350-24 SDI TSG, Options, Moving

Select the option required using the knob or << or >> buttons, followed by the **SELECT** button.

| MOVEMENT: OFF ON   |
|--------------------|
| Moving pattern off |
|                    |

Turns the moving pattern off.

MOVEMENT: OFF ON Moving pattern on Turns the moving pattern on.

# 8.3.2.2 Option Button, 350-24 SDI TSG, Options, APL

Select the option required using the knob or << or >> buttons, followed by the **SELECT** button.

| APL: OFF HI LO BOUNCE<br>Signal APL off | Turns APL off.                                                                                                    |
|-----------------------------------------|----------------------------------------------------------------------------------------------------|
| APL: OFF HI LO BOUNCE<br>Signal APL off | Turns APL HI on. This will select a repeating pattern<br>of 9 lines of white and 3 lines of the selected test<br>signal. |
| APL: OFF HI LO BOUNCE<br>Signal APL off | Turns APL LO on. This will select a repeating<br>pattern of 9 lines of black and 3 lines of the selected<br>test signal. |
| APL: OFF HI LO BOUNCE<br>Signal APL off | Turns APL bounce on. This will alternate between APL HI and APL LO every 3 seconds.                                      |

#### 8.3.2.3 Option Button, 350-24 SDI TSG, Options, BIT (word format)

Select the option required using the knob or << or >> buttons, followed by the **SELECT** button.

| BITS: 8-BIT | 10-BIT |
|-------------|--------|
| Test Signal | 8 bits |

Selects 8 bit data format. This data is arithmetically rounded from the internal 10 bit data format.

```
BITS: 8-BIT <u>10-BIT</u>
Test Signal 10 bits
```

Selects 10 bit data format.

#### 8.3.2.4 Option Button, 350-24 SDI TSG, Options, VOFF (vertical offset)

Select the offset required using the knob or << or >> buttons, followed by the **SELECT** button. Note that the offset will change at the test signal output immediately a new value is chosen.

| SDI VERTIC | CAL OFFSET |
|------------|------------|
| Offset= +1 | Lines      |

Allows the SDI test signal output to be offset by  $\pm 3$  lines with respect to the main black/burst output.

#### 8.3.3 Option Button, 350-24 SDI TSG, Colour Bar Ident

Select the character to be changed using the left/right buttons, and the required character using the knob or << or >> buttons, followed by **SELECT** to return to the previous menu.

| POSN: < | < >> C | HAF | .KNOB |  |
|---------|--------|-----|-------|--|
| IDENT.  | TRILC  | OGY | SPG   |  |

Allows the 13 character Ident that may be selected on colour bar outputs to be changed.

Note that the new Ident will not appear on the test signal output until the **SELECT** button is pressed.

#### 8.4 Option Button, 350-24-01 SDI generator with Embedded AES

The operation of this board from the front panel is identical to the 350-24 module described above. For additional settings, refer to section 13.3.3 in this document.

#### 8.5 Option Button, 350-25 AES/SDI Reference Generator

Select the output to be configured using the knob or << or >> buttons.

**350-25:** <u>AES</u> SDI Set AES parameters Allows the AES/EBU digital audio reference output to be configured.

| 350-25: | AES SDI    |
|---------|------------|
| Set SDI | parameters |

Allows the SDI digital video reference black output to be configured.

To enter any of these sub-menus, press **SELECT**. To return to the previous menu level display press the **OPTION** button. To go to another menu, press either **LOCK MODE** / **OPTION 1** / **OPTION 2** / **OPTION 3** / **SETUP** as required.

The sub-menus are described below.

#### 8.5.1 Option Button, 350-25 AES/SDI, Configure AES

Select the mode required using knob or << or >> buttons.

| AES: FREQ TONE MODE MISC | Allows | the  | AES   | sample   | frequency | to | be | set | to |
|--------------------------|--------|------|-------|----------|-----------|----|----|-----|----|
| Set AES sample freq      | 32kHz, | 44.1 | kHz o | r 48kHz. |           |    |    |     |    |

| AES:FREQ TONE MODE MISC | Allows  | the   | AES     | channel     | 1   | and    | 2    | output | tone |
|-------------------------|---------|-------|---------|-------------|-----|--------|------|--------|------|
| Set AES channels tone   | frequer | ncy a | nd leve | el to be in | div | iduall | y se | et.    |      |

AES:FREQ TONE MODE MISC Set AES tone mode Allows the AES output tones to be turned on or off, or set to EBU or CCIR pulsing modes.

Allows the AES grade to be specified (grade 1 or grade 2) and locking to video turned on or off.

To enter any of these sub-menus, press **SELECT**. To return to the previous menu level display press **OPTION**. To go to another menu, press either **LOCK MODE** / **OPTION 1** / **OPTION 2** / **OPTION 3** / **SETUP** as required.

The sub-menus are described below.

#### 8.5.1.1 Option Button, 350-25 AES/SDI, Configure AES, frequency

Select the sample frequency required using knob or << or >> buttons.

| AES: <u>32kHz</u> 44.1kHz 48kHz<br>AES sample freq. | Sets the AES sample frequency to 32kHz.   |
|-----------------------------------------------------|-------------------------------------------|
| AES:32kHz 44.1kHz 48kHz<br>AES sample freq.         | Sets the AES sample frequency to 44.1kHz. |
| AES:32kHz 44.1kHz 48kHz<br>AES sample freq.         | Sets the AES sample frequency to 48kHz.   |

#### 8.5.1.2 Option Button, 350-25 AES/SDI, Configure AES, tone

Select the required tone frequencies using the knob or << or >> buttons, followed by the **SELECT** button.

| AES TONES:1 2 3 4<br>CH1. 1kHz CH2. 1kHz         | Sets AES channel 1 and channel 2 outputs both to 1kHz.               |
|--------------------------------------------------|----------------------------------------------------------------------|
| <b>AES TONES:1 2 3 4</b><br>CH1. 800Hz CH2. 1kHz | Sets AES channel 1 output to 800Hz and the channel 2 output to 1kHz. |
| AES TONES:1 2 3 4<br>CH1. 1kHz CH2. 800Hz        | Sets AES channel 1 output to 1kHz and the channel 2 output to 800Hz. |
| AES TONES:1 2 3 4<br>CH1. 800Hz CH2. 800Hz       | Sets AES channel 1 and channel 2 outputs both to 800Hz.              |

#### 8.5.1.3 Option Button, 350-25 AES/SDI, Configure AES, Mode

Select the required tone mode using the knob or << or >> buttons, followed by the **SELECT** button.

| AES MODE:OFF CCIR EBU ON<br>No test tone                       | Turns the tones off for both channels, giving silence.                                                                                                    |
|----------------------------------------------------------------|----------------------------------------------------------------------------------------------------|
| AES MODE:OFF <u>CCIR EBU ON</u><br>CCIR audio test tone        | Turns the tone on for both channels in CCIR mode (channel 1 off for 1/4 second in every 4 seconds, channel 2 off for 1/4 second twice in every 4 seconds). |
| AES MODE:OFF CCIR <u>EBU</u> ON<br>EBU test tone               | Turns the tones on for both channels in EBU mode (channel 1 off for ¼ seconds in every 3 seconds, channel 2 continuous).                                   |
| <b>AES MODE:OFF CCIR EBU <u>ON</u></b><br>Continuous test tone | Turns the tones on continuously for both channels.                                                                                                    |

#### 8.5.1.4 Option Button, 350-25 AES/SDI, Configure AES, Misc

Select the function to be changed using knob or << or >> buttons.

MISC: <u>GRADE</u> LOCK Select AES grade Allows the AES output to be set to Grade 1 or Grade 2.

MISC: GRADE LOCK Sel. AES/video lock Allows the AES output to be locked to the video output.

To enter either of these sub-menus, press **SELECT**. The sub-menus are described below.

#### 8.5.1.4.1 Option Button, 350-25 AES/SDI, Configure AES, Misc, Grade

Select the mode required using the knob or << or >> buttons.

AES GRADE: <u>1</u> 2 AES grade 1 selected Sets the AES grade bit to indicate Grade 1.

**AES GRADE: 1 <u>2</u>** AES grade 2 selected Sets the AES grade bit to indicate Grade 2.

N.B. This is a manual setting. Trilogy Broadcast can only guarantee that the AES conforms to grade 1 when the Mentor unit is free-running.

#### 8.5.1.4.2 Option Button, 350-25 AES/SDI, Configure AES, Misc, Lock

Select the mode required using the knob or << or >> buttons.

VIDEO LOCK: ON OFF AES/video lock on AES output is locked to video.

**VIDEO LOCK: ON OFF** AES/video lock off AES output is not locked to video.

#### 8.5.2 Option Button, 350-25 AES/SDI, Configure SDI

Select the mode required using knob or << or >> buttons.

| SDI: <u>V TIMING</u> H TIMING | Allows the SDI output vertical timing to be offset   |
|-------------------------------|------------------------------------------------------|
| SDI Vertical offset           | relative to the main black/burst output by ±3 lines. |

**SDI: V TIMING <u>H TIMING</u>** SDI Horiz. offset Allows the SDI output horizontal timing to be offset relative to the main black/burst output by  $\pm 14\mu s$  in 27MHz clock steps (i.e. approximately 37nS).

The sub-menus are described below.

#### 8.5.2.1 Option Button, 350-25 AES/SDI, Configure SDI, V timing

Select the vertical offset required using the knob or << or >> buttons.

**SDI VERTICAL OFFSET** Offset= +1 Lines Sets the SDI output vertical timing in 1 line increments.

#### 8.5.2.2 Option Button, 350-25 AES/SDI, Configure SDI, H timing

Select the horizontal offset required using the knob or << or >> buttons.

**SDI HORIZ. OFFSET** OFFSET= -0.0370us Sets the SDI output horizontal timing relative to the main black/burst output by ±14µs in 27MHz clock steps (i.e. approximately 37nS).

#### 8.6 Option Button, 350-26 Composite/Component Board

Use the knob or << or >> buttons to select one of the three sub-menu options. The options are as follows.

| COMPOSITE: SIG OPTS ID | Allows the composite or component (RGB/YUV) test |
|------------------------|--------------------------------------------------|
| Change Test Signal     | pattern to be changed.                           |

| COMPO | SITE:  | SIG | OPTS | ID |  |
|-------|--------|-----|------|----|--|
| Test  | Signal | opt | ions |    |  |

Allows the test signal options to be changed (output gain or APL settings).

| COMPOSI | ITE: | SIG | OPTS | ID |
|---------|------|-----|------|----|
| Change  | Bars | ID  | Text |    |

Allows the 12 character Ident displayed on some outputs to be changed.

To enter any of these sub-menus, press **SELECT**. To return to the top level display press the **OPTION** button. To go to another menu, press either **LOCK MODE** / **OUTPUT CONTROL** / **ANOTHER OPTION BUTTON** / **SETUP** as required.

The sub-menus are described below.

# 8.6.1 Option Button, 350-26, Change Test Signal Ch.1, 2, 3

This menu will only appear if the unit is set to operate in separate mode, otherwise the menu in the following section will appear.

Use the knob or << or >> buttons to select one of the three sub-menu options. The options are as follows.

| SIGNAL: <u>Ch.1</u> Ch.2 Ch.3<br>Change Test Signal Ch1 | Allows the test pattern to be changed for channel 1 - the full Composite channel. |
|---------------------------------------------------------|-----------------------------------------------------------------------------------|
| SIGNAL: Ch.1 Ch.2 Ch.3<br>Change Test Signal Ch2        | Allows the test pattern to be changed for channel 2 - the luminance channel.      |
| SIGNAL: Ch.1 Ch.2 Ch.3<br>Change Test Signal Ch3        | Allows the test pattern to be changed for channel 3 - the luminance channel.      |

#### 8.6.1.1 Option Button, 350-26, Change Test Signal

Select the test signal required using the knob or << or >> buttons, followed by **SELECT** to return to the previous menu.

| TEST | SIGNAL OUTPUT |
|------|---------------|
| FULL | FIELD RED     |

Allows the test signal to be changed, from a list of 38 PAL or 32 NTSC currently available.

Note that as test signals are selected they will appear immediately at the output.

#### 8.6.2 Option Button, 350-26, Options

A further menu is displayed. Select the option required using the knob or << or >> buttons, followed by the **SELECT** button.

| OPTS | APL I  | FORMAT |  |
|------|--------|--------|--|
| Set  | signal | apl    |  |

Allows the APL (average picture level) mode to be set. This option is only available on certain waveforms.

```
OPTS: APL <u>FORMAT</u>
Change RGB/YUV/Sep.
```

Allows the signal format, RGB, YUV or Separate to be selected. Separate allows 3 different composite waveforms to be produced.

#### 8.6.2.1 Option Button, 350-26, Options, APL CH1, 2, 3

This menu will only appear if the unit is set to operate in separate mode, otherwise the menu in the following section will appear.

Use the knob or << or >> buttons to select one of the three sub-menu options. The options are as follows.

| APL: Ch.1 Ch.2 Ch.3  | Allo |
|----------------------|------|
| Change APL Channel 1 | Com  |

| APL: Cl | 1.1 <u>(</u> | <u>1.2</u> | Ch. | 3 |  |
|---------|--------------|------------|-----|---|--|
| Change  | APL          | Chan       | nel | 2 |  |

Allows the APL to be changed for channel 1 - the full Composite channel.

Allows the APL to be changed for channel 2 - the luminance channel.

APL: Ch.1 Ch.2 Ch.3 Change APL Channel 3 Allows the APL to be changed for channel 3 - the luminance channel.

# 8.6.2.2 Option Button, 350-26, Options, APL

Select the option required using the knob or << or >> buttons, followed by the **SELECT** button.

| SIG1: OFF HI LO BOUNCE<br>Signal APL off                  | Turns APL off.                                                                                                    |
|-----------------------------------------------------------|----------------------------------------------------------------------------------------------------|
| <b>SIG1: OFF <u>HI</u> LO BOUNCE</b><br>Signal APL high   | Turns APL HI on. This will select a repeating<br>pattern of 9 lines of white and 3 lines of the<br>selected test signal |
| <b>SIG1: OFF HI <u>LO</u> BOUNCE</b><br>Signal APL lo     | Turns APL LO on. This will select a repeating pattern of 9 lines of black and 3 lines of the selected test signal.      |
| <b>SIG1: OFF HI LO <u>BOUNCE</u></b><br>Signal APL bounce | Turns APL bounce on. This will alternate between APL HI and APL LO every 3 seconds.                                     |

#### 8.6.2.3 Option Button, 350-26, Options, Format

Select the format required using the knob or << or >> buttons, followed by **SELECT** to return to the previous menu.

| <b>FORMAT: <u>RGB</u> YUV SEP</b><br>350-26 card: RGB |
|-------------------------------------------------------|
| FORMAT. DOD VIEL CED                                  |
| 350-26 card: YUV                                      |
|                                                       |

Sets the component output to RGB.

Sets the component output to YUV.

Sets the composite output to Separate: three separate signals, two of which are luminance only (with burst).

#### 8.6.3 Option Button, 350-26, Ident

Select the character to be changed using the left/right buttons, and the required character using the knob, followed by **SELECT** to return to the previous menu.

POSN:<< >> CHAR:KNOB IDENT: TRILOGY SPG1

350-26 card: SEPARATE

Allows the 13 character Ident that may be selected on certain outputs to be changed.

Note that the new Ident will not appear on the test signal output until the **SELECT** button is pressed.

# <u>9. SETUP</u>

The Setup button is used to change the settings of the four memories provided on Mentor Plus, and also to allow adjustment of the LCD contrast (brightness).

Setup settings may be changed as follows. Press the **SETUP** button .

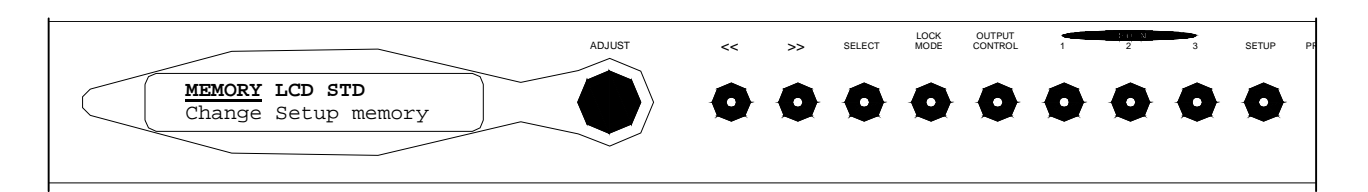

Use the knob or << or >> buttons to select one of the three sub-menu options. The options are as follows.

| MEMORY LCD STD<br>Change Setup memory              |
|----------------------------------------------------|
| <b>MEMORY <u>LCD</u> STD</b><br>Set LCD contrast   |
| <b>MEMORY LCD <u>STD</u></b><br>Set Video Standard |

Allows the 4 setup memories to be saved, recalled and named.

Allows the front panel display contrast (brightness) to be set.

Allows the Mentor Plus SPG to be set to 625(PAL) or 525(NTSC) operation.

To enter one of these sub-menus, press **SELECT**. To return to the top level display press **SETUP**. To go to another menu, press either **LOCK MODE** / **OUTPUT CONTROL** / **OPTION** 1 / **OPTION** 2 / **OPTION** 3 as required.

The sub-menus are described below.

# 9.1 Setup, Memory

Use the knob or << or >> buttons to select one of the three sub-menu options. The options are as follows.

| MEMORY: SAVE LOAD NAME |
|------------------------|
| save to memory         |
| MEMORY: SAVE LOAD NAME |
| Load from memory       |
|                        |

MEMORY: SAVE LOAD NAME

Name setup

Allows the current Mentor setup to be stored to one of four memories.

Allows one of four previously stored Mentor set-ups to be recalled.

Allows the four setup memories to be given names.

To enter either of these sub-menus, press **SELECT**. To return to the previous menu display press **SETUP**. To go to another menu, press either **LOCK MODE** / **OUTPUT CONTROL** / **OPTION 1** / **OPTION 2** / **OPTION 3** / **SETUP** as required.

The sub-menus are described below.

#### 9.1.1 Setup, Memory, Save

Select one of the four memories to store the current Mentor setup.

| MEMORY. <u>1</u> 2 3 4 (625)<br><select> saves STUDIO1</select>        | Stores the current setup in memory 1 when the <b>SELECT</b> button is pressed. The name displayed is that stored in the NAME option (see below). The memory location is tagged as being 625 or 525 as appropriate. |
|------------------------------------------------------------------------|----------------------------------------------------------------------------------------------------|
| MEMORY. 1 2 3 4 (625)<br><select> saves STUDIO2</select>               | Stores the current setup in memory 2 when the <b>SELECT</b> button is pressed. The name displayed is that stored in the NAME option (see below). The memory location is tagged as being 625 or 525 as appropriate. |
| <b>MEMORY. 1 2 <u>3</u> 4 (625)</b><br><select> saves STUDIO3</select> | Stores the current setup in memory 3 when the <b>SELECT</b> button is pressed. The name displayed is that stored in the NAME option (see below). The memory location is tagged as being 625 or 525 as appropriate. |
| MEMORY. 1 2 3 <u>4</u> (625)                                           | Stores the current setup in memory 4 when the <b>SELECT</b> button is pressed. The name displayed is that stored in the NAME option (see below). The                                                               |

appropriate.

#### 9.1.2 Setup, Memory, Load

<SELECT> saves STUDI04

Select one of the four memories to load a Mentor setup.

| MEMORY.           | 1 | 2   | 3   | 4 | (625)   |
|-------------------|---|-----|-----|---|---------|
| <select></select> | 1 | Loa | ads | 3 | STUDIO1 |

button is pressed. The name displayed is that stored in the NAME option (see below). The memory location is tagged as being 625 or 525 as appropriate.

Loads the setup from memory 2 when the SELECT button is pressed. The name displayed is that stored in the NAME option (see below). The memory location is tagged as being 625 or 525 as appropriate.

Loads the setup from memory 1 when the SELECT

memory location is tagged as being 625 or 525 as

| MEMORY. 1         | L | 2  | 3   | 4 | (625)   |
|-------------------|---|----|-----|---|---------|
| <select></select> | 1 | oa | lds | 3 | STUDIO2 |

| MEMORY.           | 1 | 2   | 3   | 4 | (625)   |
|-------------------|---|-----|-----|---|---------|
| <select></select> | 1 | .08 | lds | 3 | STUDIO3 |

| MEMORY. 1         | L 2 | 3   | 4 (625) |
|-------------------|-----|-----|---------|
| <select></select> | 108 | ads | STUDIO4 |

button is pressed. The name displayed is that stored in the NAME option (see below). The memory location is tagged as being 625 or 525 as appropriate.

Loads the setup from memory 3 when the SELECT

Loads the setup from memory 4 when the SELECT button is pressed. The name displayed is that stored in the NAME option (see below). The memory location is tagged as being 625 or 525 as appropriate.

#### 9.1.3 Setup, Memory, Name

Select one of the four Mentor setup memories to name.

| <b>MEMORY. <u>1</u> 2 3 4 (625)</b><br>Name STUDIO1 | Selects memory one to be renamed.  |
|-----------------------------------------------------|------------------------------------|
| <b>MEMORY. 1 <u>2</u> 3 4 (625</b><br>Name STUDIO2  | Selects memory two to be renamed.  |
|                                                     |                                    |
| <b>MEMORY. 1 2 <u>3</u> 4 (625)</b><br>Name STUDIO3 | Selects memory three to be renamed |

# 9.1.3.1 Setup, Memory, Name, Memory 1

Change the setup memory name using the << or >> buttons to select the character to be changed, and the knob to select the character required

POSN:<< >> CHAR: KNOB SETUP NAME : STUDIO1 Allows the name of setup memory 1 to be changed.

#### 9.1.3.2 Setup, Memory, Name, Memory 2

Change the setup memory name using the << or >> buttons to select the character to be changed, and the knob to select the character required

POSN:<< >> CHAR: KNOB SETUP NAME : STUDIO2 Allows the name of setup memory 2 to be changed.

#### 9.1.3.3 Setup, Memory, Name, Memory 3

Change the setup memory name using the << or >> buttons to select the character to be changed, and the knob to select the character required

| POSN: < | < >> | CI | HAR: | KNOB |
|---------|------|----|------|------|
| SETUP   | NAME | :  | STU  | DIO3 |

Allows the name of setup memory 3 to be changed.

#### 9.1.3.4 Setup, Memory, Name, Memory 4

Change the setup memory name using the << or >> buttons to select the character to be changed, and the knob to select the character required

POSN:<< >> CHAR: KNOB SETUP NAME : STUDIO4 Allows the name of setup memory 4 to be changed.

#### 9.2 Setup, LCD contrast

Use the knob to change the display contrast (brightness), or press the right arrow key (>>) to restore the contrast to the default value.

**KNOB ADJUSTS LCD** >> for default Allows the LCD contrast (brightness) to be set or restored to the default value.

Allows the unit to be set to NTSC/525 line operation.

#### 9.3 Setup, Standard (525/625 Operation)

Use the arrow keys or the knob to select one of the two sub-menu options. The options are as follows.

| STANDARD: 625 525 | Shows the current operating standard of the Mentor |
|-------------------|----------------------------------------------------|
| Current Standard  | Plus SPG. (PAL/625 in this example).               |

| STANDARD:           | 625 <u>52</u> | 5 |
|---------------------|---------------|---|
| <select> s</select> | sets 52       | 5 |

Trilogy Broadcast Limited

To choose a different operating standard press **SELECT**. To return to the previous menu display press **SETUP**. To go to another menu, press either **LOCK MODE** / **OUTPUT CONTROL** / **OPTION 1** / **OPTION 2** / **OPTION 3** / **SETUP** as required.

Once a new standard has been selected, the following message will be displayed for approximately 5 seconds whilst the unit re-initialises to the new operating standard.

STANDARD: 625 525 Resetting Memory..

# **10. OTHER FEATURES**

# 10.1 Front Panel Lockout

If it is required in a particular installation to prevent inadvertent or unauthorised adjustment, the Mentor Plus unit has a software controlled locking mechanism that disables the front panel.

This may be activated by simultaneously pushing the <<, >> and SELECT buttons. The LCD will temporarily start displaying status information (see below) and then display a message indicating that the unit is locked.

```
MENTOR (625 +)
<Front Panel Locked>
```

Indicates that the front panel is locked.

The operation of the genlock status lamps is not affected by locking the panel.

Unlocking the front panel is by the same procedure. Push <<, >> and SELECT together. The unit will return to normal operation and re-enable the front panel.

# 10.2 Viewing Status

In order to check the settings of all the normal unit functions, provision is made to cycle through a number of status messages without having to actually select the function itself.

The normal display on the LCD shows the name of the unit (i.e. Mentor) and the current operating standard (625 or 525) on the top line. The bottom line gives an invitation to use the << or >> buttons to display status. Using these buttons will cycle through the unit status.

To finish viewing the status either

- push **SELECT** to return to the normal display
- push any function button to change another setting
- wait for the timeout period.

One of the status displays indicates the software revision and date. Some fault conditions will overwrite the date with an error message which may prove useful in tracking the faults.

# **11. IDENTIFYING PROBLEMS**

The Trilogy 350 Mentor Plus is a complex, software driven precision instrument.

Before concluding that the unit is faulty please check the following.

- Read this User Guide thoroughly. The menu system is complex, and many faults are attributable to incorrectly set features and functions.
- Check that the unit is powered; check the mains fuse in the IEC connector. Note that the main PCB uses self-resetting thermal fuses.
- Check that the genlocking signal is present (if appropriate). Use the front panel status LEDs to confirm this.
- Check that any cables leading to and from the unit are not faulty, and have been properly connected.
- Check that the outputs are properly terminated at the destination equipment.
- Check that the air intakes and fan exhausts are not blocked. Overheating of the unit is possible if the warning in the installation section of this guide is not heeded!
- Isolate the fault to a specific output if possible. Refer to the maintenance guide for detailed descriptions of the electronics.
- If the fault cannot be located, please contact Trilogy Broadcast Limited by emailing support@trilogy-broadcast.co.uk and a member of our staff will be pleased to assist you.

#### 11.1 Reversion to Factory Default Settings - Loss of Battery Back-up.

Should the internal battery back-up fail, and the unit is re-powered, the unit will automatically reset all its parameters to the factory default.

This includes, for example, re-setting all the genlock and black burst offsets to zero.

It also will cause the unit to default to the PAL/625 operating standard.

The battery is trickle charged from the internal power supply, and under normal operating conditions will provide in excess of 1000 hours of data retention. In keeping with all trickle charged batteries, if the battery is discharged, power must be applied for a suitable period (greater than 24 hours in the case of Mentor Plus) to ensure that it is fully charged.

# **12. LIST OF CURRENTLY AVAILABLE TEST PATTERNS**

#### 12.1 PAL Composite Waveforms (350-26)

FULL FIELD RED FULL FIELD BLACK FULL FIELD WHITE 100% BARS+SPLIT+ID 100% BARS+SPLIT 100% BARS EBU BARS+SPLIT EBU BARS+SPLIT EBU BARS 100% VTBARS+SPLIT+ID 100% VT BARS+ID 100% VTBARS+SPLIT 100% VT BARS CHROMINANCE RAMP LUMINANCE RAMP SHALLOW RAMP (11mV) SHALLOW RAMP (105mV) 5 RISER CHROMA STAIR 5 STEP CHROMA STAIR 5 RISER LUMINANCE STAIR SPLUGE PLUGE PLUGE + 100% WHITE PLUGE + 15% WHITE

#### 12.2 NTSC Composite Waveforms (350-26)

FULL FIELD RED 0 IRE FIELD + BURST BLACK BURST FULL FIELD WHITE FULL FIELD BLUE SMPTE BARS + IDENT SMPTE BARS SMPTE BARS+ID+0 S/UP SMPTE BARS+0 S/UP 75% BARS+SPLIT+ID 75% BARS+ID 75% BARS+SPLIT 75% BARS IDENT MODULATED RAMP LUMINANCE RAMP 1.6 IRE SHALLOW RAMP 15 IRE SHALLOW RAMP MUDULATED 5 STEP 5 STEP SPLUGE PLUGE CONVERGENCE GRILLE MONITOR SETUP MATRIX TEST MATRIX NTC7 COMBINATION NTC7 COMPOSITE MOD PULSE + BAR MULTIBURST MULTIPULSE 6.0 MHz LINE SWEEP SIN(X) / X

100% WHITE WINDOW

CONVERGENCE GRILLE

15% WHITE WINDOW

LINEARITY GRILLE

MONITOR LINE UP

2T PULSE AND BAR

20T CHROM/2T + BAR

14 X 19 GRILLE

**TEST MATRIX** 

MULTIBURST 6.0 MHz LINE SWEEP

SIN(X) / X

#### 12.3 625 RGB Waveforms, (350-26)

FULL FIELD RED FULL FIELD BLACK FULL FIELD WHITE 100% BARS+SPLIT+ID 100% BARS+ID 100% BARS+SPLIT 100% BARS EBU BARS+SPLIT+ID EBU BARS+ID EBU BARS+SPLIT EBU BARS 100% VTBARS+SPLIT+ID 100% VT BARS+ID 100% VTBARS+SPLIT 100% VT BARS FS LUMINANCE RAMP LIMIT RAMP 46mV SHALLOW RAMP 105mV SHALLOW RAMP 5 RISER STAIR CONVERGENCE GRILLE LINEARITY GRILLE MONITOR LINE UP 2T PULSE AND BAR GBR MULTIBURST 6.0 MHz LINE SWEEP SIN(X) / X BOWTIE

#### 12.4 525 RGB Waveforms, (350-26)

FULL FIELD RED FULL FIELD BLACK FULL FIELD WHITE 100% BARS+SPLIT+ID 100% BARS+SPLIT 100% BARS 75% BARS+SPLIT+ID 75% BARS+ID 75% BARS+SPLIT 75% BARS FS LUMINANCE RAMP LIMIT RAMP 46mV SHALLOW RAMP 105mV SHALLOW RAMP 5 STEP STAIR CONVERGENCE GRILLE 2T PULSE AND BAR MOD PULSE + BAR MULTIPULSE GBR MULTIBURST 6.0 MHz LINE SWEEP SIN(X) / X BOWTIE

#### 12.5 625 YUV Waveforms, (350-26)

FULL FIELD RED FULL FIELD BLACK FULL FIELD WHITE 100% BARS+SPLIT+ID 100% BARS+ID 100% BARS+SPLIT 100% BARS EBU BARS+SPLIT+ID EBU BARS+SPLIT EBU BARS 100% VTBARS+SPLIT+ID 100% VT BARS+ID 100% VTBARS+SPLIT 100% VT BARS YUV CHROMA RAMP FS LUMINANCE RAMP LIMIT RAMP VALID RAMP 46mV SHALLOW RAMP 105mV SHALLOW RAMP YUV CHROMA STAIR 5 RISER LUMINANCE STAIR 5 RISER STAIR VALID 5 RISER STAIR SPLUGE PLUGE CONVERGENCE GRILLE LINEARITY GRILLE MONITOR LINE UP 14 X 19 GRILLE 3T 2T PULSE AND BAR YUV MULTIBURST 6.0 MHz LINE SWEEP SIN(X) / X BOWTIE

#### 12.6 525 YUV Waveforms, (350-26)

FULL FIELD RED FULL FIELD BLACK FULL FIELD WHITE 100% BARS+SPLIT+ID 100% BARS+ID 100% BARS+SPLIT 100% BARS SMPTE BARS + IDENT SMPTE BARS 75% BARS+SPLIT+ID 75% BARS+SPLIT 75% BARS MODULATED RAMP FS LUMINANCE RAMP LIMIT RAMP VALID RAMP 46mV SHALLOW RAMP 105mV SHALLOW RAMP MODULATED 5 STEP 5 RISER LUMINANCE STAIR 5 STEP STAIR VALID 5 RISER STAIR SPLUGE

#### 12.7 625 Line SDI Waveforms

IDENT FULL FIELD RED FULL FIELD WHITE FULL FIELD BLACK LINE TIMING CHECK 100% BARS+SPLIT+ID 100% BARS+ID 100% BARS+SPLIT 100% BARS EBU BARS+SPLIT+ID EBU BARS+ID EBU BARS+SPLIT FBU BARS 100% VTBARS+SPLIT+ID 100% VT BARS+ID 100% VTBARS+SPLIT

100% VT BARS CONVERGENCE GRILLE LINEARITY GRILLE 14 X 19 GRILLE SPLUGE PLUGE 100% WHITE WINDOW 15% WHITE WINDOW CO-SITING CHECK DIGITAL GREY SDI CHECK FIELD FULL FIELD UK ITS1 FULL FIELD UK ITS2 FULL FIELD ITS A FULL FIELD ITS B FULL FIELD ITS C

#### 12.8 525 Line SDI Waveforms

FULL FIELD RED FULL FIELD WHITE FULL FIELD BLACK LINE TIMING CHECK FULL FIELD BLUE 100% BARS+SPLIT+ID 100% BARS+ID 100% BARS+SPLIT 100% BARS EBU BARS+SPLIT+ID EBU BARS+ID EBU BARS+SPLIT EBU BARS SMPTE BARS + IDENT SMPTE BARS 75% BARS+SPLIT+ID

75% BARS+ID 75% BARS+SPLIT 75% BARS 100% VTBARS+SPLIT+ID 100% VT BARS+ID 100% VTBARS+SPLIT 100% VT BARS IDENT CONVERGENCE GRILLE PI UGF CO-SITING CHECK DIGITAL GREY SDI CHECK FIELD **5 RISER STAIR** VALID 5 RISER STAIR **5 RISER LUMINANCE STAIR**  PLUGE CONVERGENCE GRILLE MONITOR SETUP MATRIX 3T 2T PULSE AND BAR MOD PULSE + BAR MULTIPULSE YUV MULTIBURST 6.0 MHz LINE SWEEP SIN(X) / X BOWTIE

FULL FIELD ITS D 5 RISER STAIR VALID 5 RISER STAIR 5 RISER LUMINANCE STAIR RAMP LUMINANCE RAMP VALID RAMP SHALLOW RAMP SHALLOW BLUE RAMP 3T 2T PULSE AND BAR BOWTIE SIN(X) / X MULTIBURST 6.0 MHz LINE SWEEP

RAMP LUMINANCE RAMP VALID RAMP SHALLOW RAMP SHALLOW BLUE RAMP NTC7 COMBINATION NTC7 COMPOSITE 3T 2T PULSE AND BAR BOWTIE SIN(X) / X MULTIBURST 6.0 MHZ LINE SWEEP

# 13. ADDING/REMOVING AN OPTION BOARD

It is possible to retro-fit or remove an option board to the Mentor Plus SPG. The procedure involves the removal of the top cover, so should only be carried out by competent personnel.

#### ENSURE THAT MAINS POWER IS REMOVED FROM THE UNIT BEFORE REMOVING THE LID OF THE UNIT!

Once an option board is fitted or removed, this will be detected automatically by software when the unit is re-powered.

#### 13.1 Disassembly Instructions

To remove the top cover, undo the thirteen M2.5 countersunk screws that hold the top cover to the frame. The cover will then lift away to reveal the internal electronics.

The electronics comprises two 'layers' of boards. The bottom layer comprises the main electronics PCB. The upper layer comprises the option boards. These are fixed on the M3 pillars by bolts, and by the location of the BNCs in the rear panel.

The unit has the capacity for a number of combinations of option boards. Please see section 1.2 or refer to Trilogy Broadcast Ltd. for the currently available range of options.

All option boards are connected to the main PCB by a 34 way ribbon cable fitted to the main PCB.

Most option boards also plug into one of the three 40 way connectors, J6, J7 or J8, on the main PCB.

All boards are powered using 8-way connectors on flying leads that plug into connectors on the main PCB.

#### 13.2 Removal of an Option Board

An option board should be removed using the following steps:

- 1. Disconnect the 34 way cable from the option board, and the 40 way cable from the main PCB.
- 2. Disconnect the option board power lead from the which plugs onto the main PCB.
- 3. A 350-25 option board must have the XLR cable on PL6 disconnected.
- 4. A 350-24-01 must have the AES interconnect lead and XLR cable disconnected from J10 and J11 respectively.
- 5. Remove the BNC nuts and washers for the option board on the back panel.
- 6. Undo the M3 X 6 screws (and nylon washers) that hold the option board onto the stand-off pillars.

The option board can now be removed.

#### 13.3 Installation of an Option Board

Mechanically, assembly is the reverse of the removal process, but note the following:

The 350-25 is normally fitted adjacent to J6 as this is nearest the XLR mounting position.

The power cable should connect to the nearest power connector (J31, J32 or J33).

Each option board is supplied with a fitting kit of BNC nuts and washers and M3 bolts with nylon washers. A legend plate is also provided to allow the board to be identified from the rear of the unit.

See section 13.3.1 below for details of the link settings.

#### 13.3.1 Option Board Link Settings

The jumper link is located near the 40 way connector on each option board. It is labelled 'SEL' and has three possible settings, labelled '1', '2' and '3'. The jumper should be set to position '2'.

Slot 1 is on the right as the unit is viewed from the front.

# 13.3.2 350-28 Pulse Option Board DIP Switch Settings

The 350-28 Pulse Option Board is designed to provide fundamental video timing signals. The board can generate the following signals:

- Line Drive
- Field Drive
- Mixed Blanking
- PAL Ident
- Burst Gate
- Field 1 of eight (PAL) / four (NTSC) marker
- Subcarrier sine wave

The board is dual standard - the signals will be appropriate for PAL or NTSC depending on the standard of the Mentor unit.

The board only has four BNC outputs. One output is used for the subcarrier signal; each of the remaining outputs can supply one of two signals depending on on-board switch settings. The BNCs are assigned as shown :

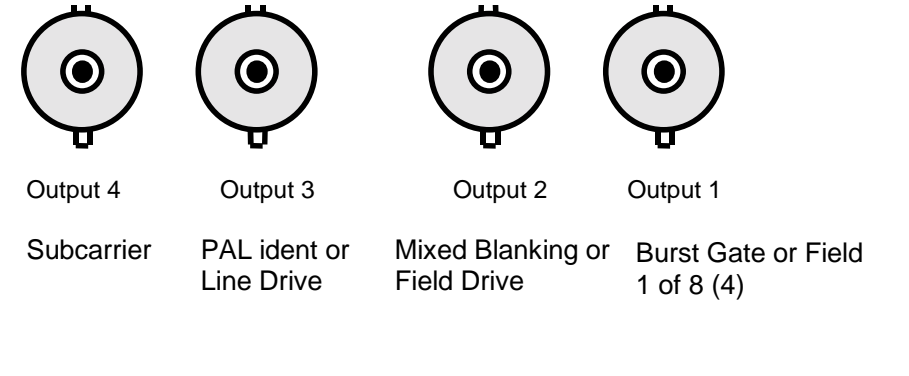

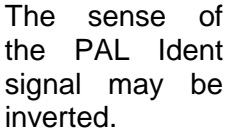

The falling edge of the line drive may be set 'early', to be coincident with start of the horizontal blanking period or 'normal, to be coincident with the falling edge of sync signal.

The switches are arranged as an eight way DIL switch mounted on the board. The location of the switch is shown below. Each switch has two positions and the panel to the right of the switch indicates the function when the switch for either position of the switch. This is explained below.

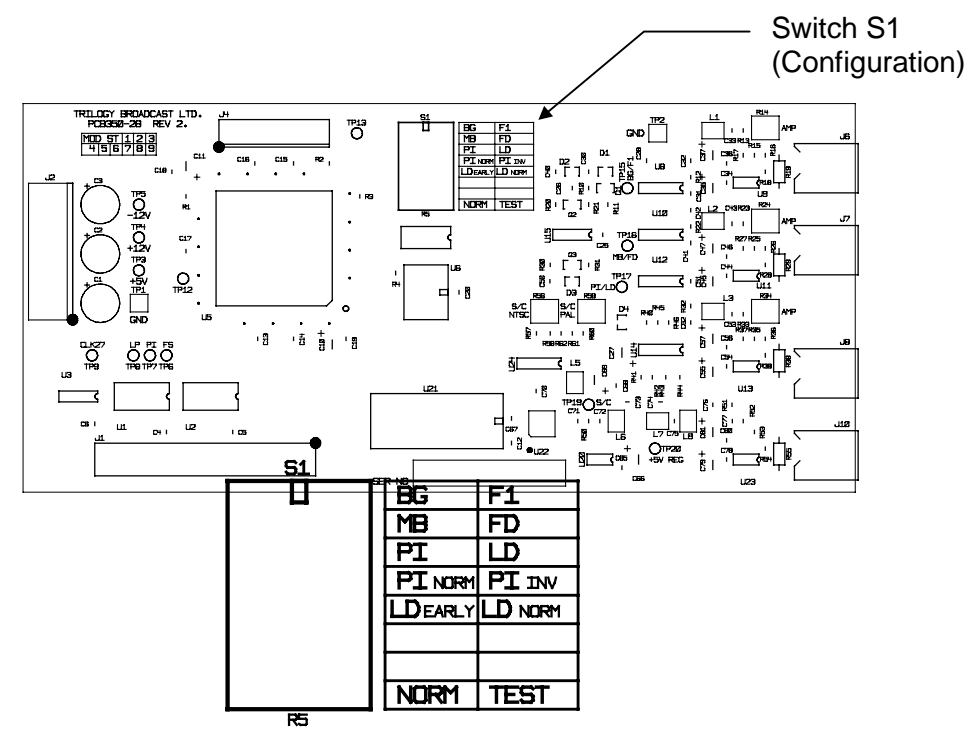

# Summary of switch

# functions

| S1 Switch | Function of switch in left                             | Function of switch in right |
|-----------|--------------------------------------------------------|-----------------------------|
|           | position                                               | position                    |
| Switch 1  | Output 1 is Burst Gate                                 | Output 1 is Field 1 marker  |
| Switch 2  | Output 2 is Mixed Blanking                             | Output 2 is Field Drive     |
| Switch 3  | Output 3 is PAL Ident (Line Drive if the unit is NTSC) | Output 3 is Line Drive      |
| Switch 4  | PAL Ident is normal                                    | PAL Ident is inverted       |
| Switch 5  | Line Drive is early                                    | Line Drive is normal        |
| Switch 6  | not used                                               | not used                    |
| Switch 7  | not used                                               | not used                    |
| Switch 8  | Normal                                                 | Test mode - do not use this |

#### 13.3.3 350-24-01 SDI With Embedded Audio – Functions and DIP Switch Settings

Some models of Mentor Plus are provided with a 350-24-01 embedded audio card as standard fitment. Alternatively a module may be retrofitted as an option.

Note that this board will only work with software revisions P onwards.

#### 13.3.3.1 Summary of Features

| Number of test pattern outputs            | 2 SDI with EDH                                        |  |  |
|-------------------------------------------|-------------------------------------------------------|--|--|
| Number of reference black outputs         | 1 SDI with EDH                                        |  |  |
| Front Panel adjustment of vertical video  | ± 3 vertical lines                                    |  |  |
| timing for all outputs.                   |                                                       |  |  |
| Test Patterns available                   | As per 350-24-00                                      |  |  |
| Number of AES audio channels on test      | 4 channels (2 stereo pairs)                           |  |  |
| pattern outputs                           |                                                       |  |  |
| Number of AES audio channels on           | 4 channels (2 stereo pairs)                           |  |  |
| reference black outputs                   |                                                       |  |  |
| AES Audio mode control options            | Sourced from Mentor motherboard AES audio generator   |  |  |
| AES Audio modes supported for             | 48kHz 20bit synchronous. (Any other modes             |  |  |
| insertion into SDI                        | selected disable audio insertion on all SDI outputs)  |  |  |
| AES/EBU serial digital audio output       | 1 buffered output of AES/EBU serial digital audio     |  |  |
|                                           | input. (Normally connected to rear panel 3 pin XLR)   |  |  |
| AES/EBU serial word clock output          | 1 output of AES/EBU serial digital word clock         |  |  |
|                                           | operating at the frequency selected by the front      |  |  |
| AES/EPI Leariel word clock output level   | volt pook pook into 75 Ohmo (Link coloctable DC       |  |  |
| and impedance                             | or AC coupling)                                       |  |  |
| Selection of embedding tone or silence    | Enabled or disabled by on board link                  |  |  |
| when reference black is selected on       | Linabled of disabled by on board link                 |  |  |
| test pattern outputs.                     |                                                       |  |  |
| Selection of audio group to be            | Any one of the four groups selected by on board       |  |  |
| embedded for test pattern output          | link selection, or no groups i.e. embedding disabled. |  |  |
| Selection of audio group to be            | Any one of the four groups selected by on board       |  |  |
| embedded for reference black output       | link selection, or no groups i.e. embedding disabled. |  |  |
| Selection of audio channel pairs for test | By on board link selection with the following options |  |  |
| pattern output                            | for each channel pair: Tone or Silence Enabled        |  |  |
| Selection of audio channel pairs          | By on board link selection with the following options |  |  |
| reference black output                    | for each channel pair: Tone or Silence Enabled        |  |  |
| Specification conformance                 | Conforms to ITU-R BT 601/656 (CCIR 601/656);          |  |  |
|                                           | EBU Tech. 3267; ANSI/SMPT 259M, ANSI/SMPTE            |  |  |
|                                           | 272IVI-A-1994, ANSI/SIVIPTE RP155 (audio levels),     |  |  |
|                                           | ANSI/SMPTE RP105 (EDH), ANSI/SMPTE 125M-              |  |  |
|                                           | 1995, ANDI/SIVIPTE RP 108-1993                        |  |  |

# 13.3.3.2 DIP Switch Settings

The 350-24-01 module has a number of facilities that may not be configured from the front panel – these need to be pre-configured.

There are two DIP switches (SW1 and SW2), located adjacent to the 40 way ribbon cable at the end of the board, as shown below. The switches should be each labelled 1 through 8 (switch 1 being nearest the BNC connectors), with ON clearly marked (the ON position being towards the middle of the module)

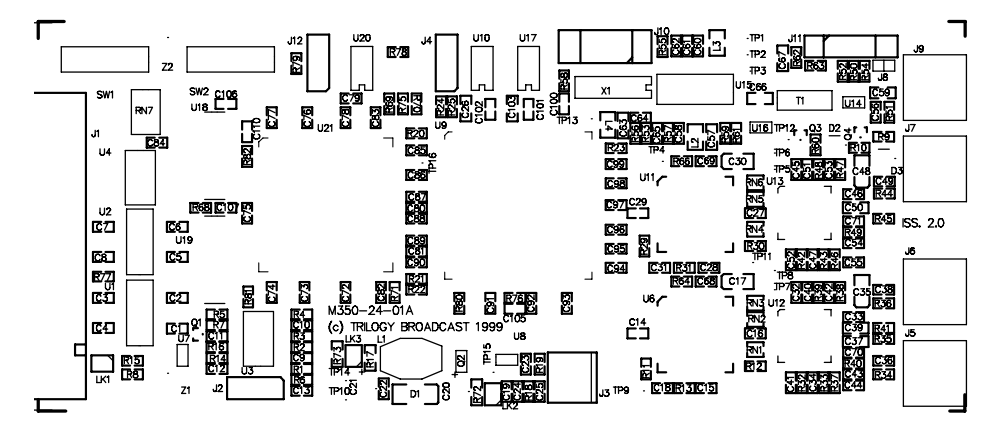

Summary of DIP Switch Functions

| SW1        | Function of                      | switch in OFF position  | Function of switch in ON position        |
|------------|----------------------------------|-------------------------|------------------------------------------|
| Switch 1   | Test output I                    | Embedding enabled       | Test output Embedding disabled           |
| Switch 2&3 | Test                             | Group 1-4: Switch 2 C   | DN Switch 3 ON                           |
|            | Output                           | Group 5-8: Switch 2 C   | DFF Switch 3 ON                          |
|            | Audio                            | Group 9-12: Switch 2 C  | DN Switch 3 OFF                          |
|            | Group                            | Group 13-16: Switch 2 C | OFF Switch 3 OFF                         |
| Switch 4   | Test Pattern Tone Pair 0 enabled |                         | Test Pattern Tone Pair 0 silent          |
| Switch 5   | Test Pattern Tone Pair 1 enabled |                         | Test Pattern Tone Pair 1 silent          |
| Switch 6   | not used                         |                         | not used                                 |
| Switch 7   | not used                         |                         | not used                                 |
| Switch 8   | Test Pattern output set to black |                         | Test Pattern output set to test patterns |

| SW2                   | Function of                       | switch in OFF                          | position   | Function of switch in ON position |
|-----------------------|-----------------------------------|----------------------------------------|------------|-----------------------------------|
| Switch 1              | Black output Embedding enabled    |                                        |            | Black output Embedding disabled   |
| Switch 2&3            | Black                             | Group 1-4:                             | Switch 2 C | ON Switch 3 ON                    |
|                       | Output                            | Group 5-8:                             | Switch 2 C | OFF Switch 3 ON                   |
|                       | Audio                             | Group 9-12:                            | Switch 2 C | DN Switch 3 OFF                   |
|                       | Group                             | Group 13-16: Switch 2 OFF Switch 3 OFF |            |                                   |
| Switch 4              | Black Tone Pair 0 enabled         |                                        |            | Black Pattern Tone Pair 0 silent  |
| Switch 5              | Black Pattern Tone Pair 1 enabled |                                        | nabled     | Black Pattern Tone Pair 1 silent  |
| Switch 6              | not used                          |                                        |            | not used                          |
| Switch 7              | not used                          |                                        |            | not used                          |
| Switch 8 <sup>1</sup> | AES receiver = CS8414             |                                        |            | AES receiver = CS8412             |

<sup>&</sup>lt;sup>1</sup> Note – factory set to indicate the device used in position U15. Do not alter this setting.